# Introduction

The **Implement an Advanced DHCP Solution** module provides you with the instruction and server hardware to develop your hands on skills in the defined topics. This module includes the following exercises:

- 1) Create and Configure Superscopes and Multicast Scopes
- 2) Configure DHCP Name Protection
- 3) Verify DHCP Client Functionality

## Lab Diagram

During your session you will have access to the following lab configuration.

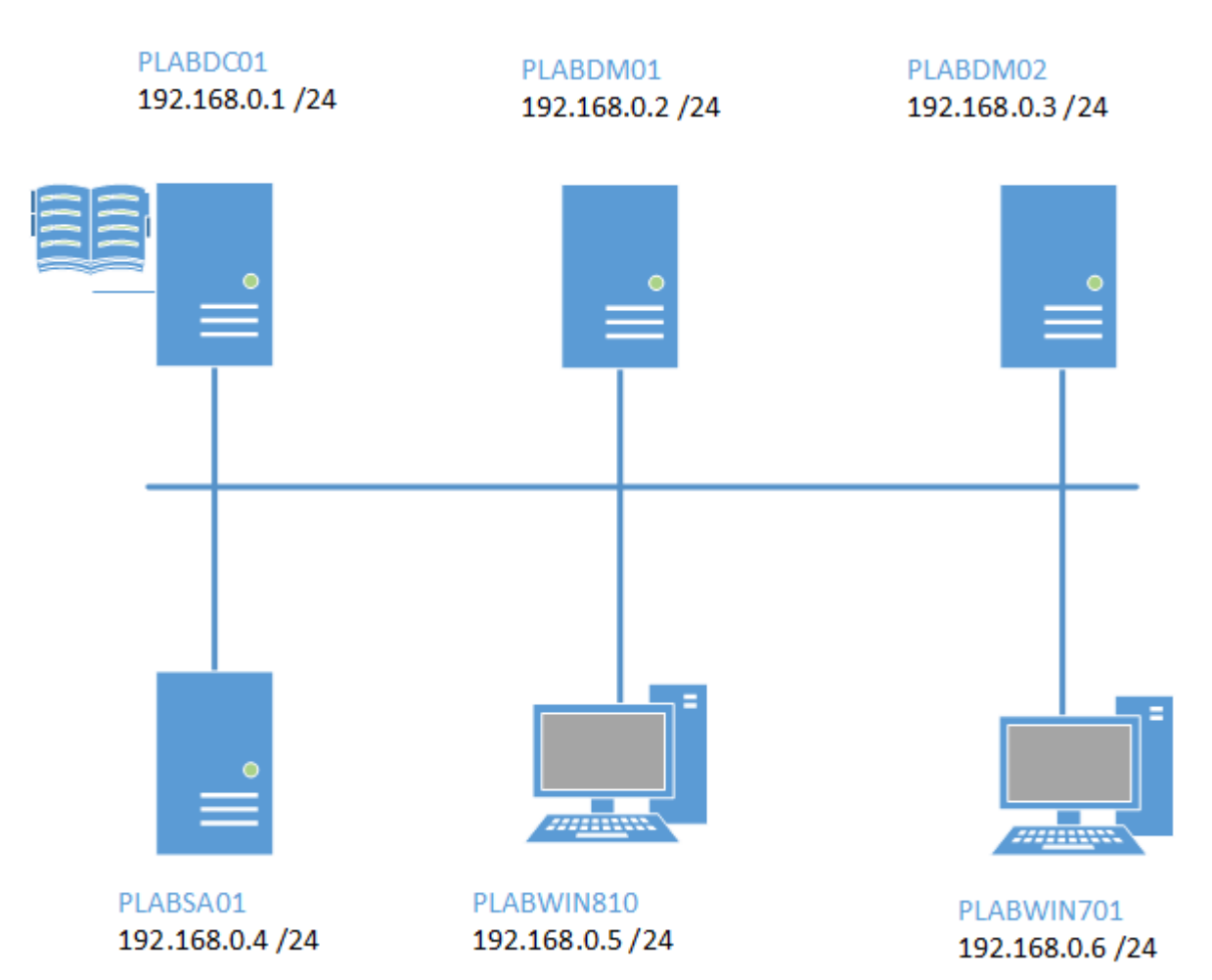

## **Connecting to your lab**

In this module you will be working on the following equipment to carry out the steps defined in each exercise.

- PLABDC01 (Domain Controller)
- **PLABDM01** (Domain Member Server)
- PLABDM02 (Standalone Server)
- PLABSA01 (Standalone Server)
- PLABWIN810 (Windows 8.1 Workstation)
- PLABWIN701 (Windows 7 Workstation)

Each exercise will detail which console you are required to work on to carry out the steps.

To start simply click on the named Server from the device list (located on the left hand side of the screen) and click the **Power on** from the in tools bar. In some cases the devices may power on automatically.

During the boot up process an activity indicator will be displayed in the name tab:

- Black Powered Off
- Orange Working on your request
- Green Ready to access

If the remote console is not displayed automatically in the main window (or popup) click the **Connect** icon located in the tools bar to start your session.

If the remote console does not appear please try the following option:

• Switch between the HTML 5 and Java client versions in the tools bar.

In the event this does not resolve your connectivity problems please visit our Help / Support pages for additional resolution options.

## **Copyright Notice**

This document and its content is copyright of Practice-IT - © Practice-IT 2014. All rights reserved. Any redistribution or reproduction of part or all of the contents in any form is prohibited other than the following:

1) You may print or download to a local hard disk extracts for your personal and non-commercial use only.

2) You may copy the content to individual third parties for their personal use, but only if you acknowledge the website as the source of the material. You may not, except with our express written permission, distribute or commercially exploit the content. Nor may you transmit it or store it in any other website or other form of electronic retrieval system.

# Exercise 1 - Create and Configure Superscopes and Multicast Scopes

A large computing environment normally spans more than one network subnet and located in different locations. A superscope in DHCP is an administrative tool that allows an administrator to manage multiple IP address pool and group them into a single entity.

Please refer to your course material or use your preferred search engine to research this topic in more detail.

## **Task 1: Configure Ethernet 2 with Static IP Address**

In this step, you will configure **PLABDM01** with a fixed IP address.

#### Step 1

Ensure you have powered on the required devices and connect to **PLABDM01**.

Click PowerShell on task bar and type the following and press Enter.

netsh interface ip set address name="Ethernet 2" static 192.168.1.2 255.255.255.0

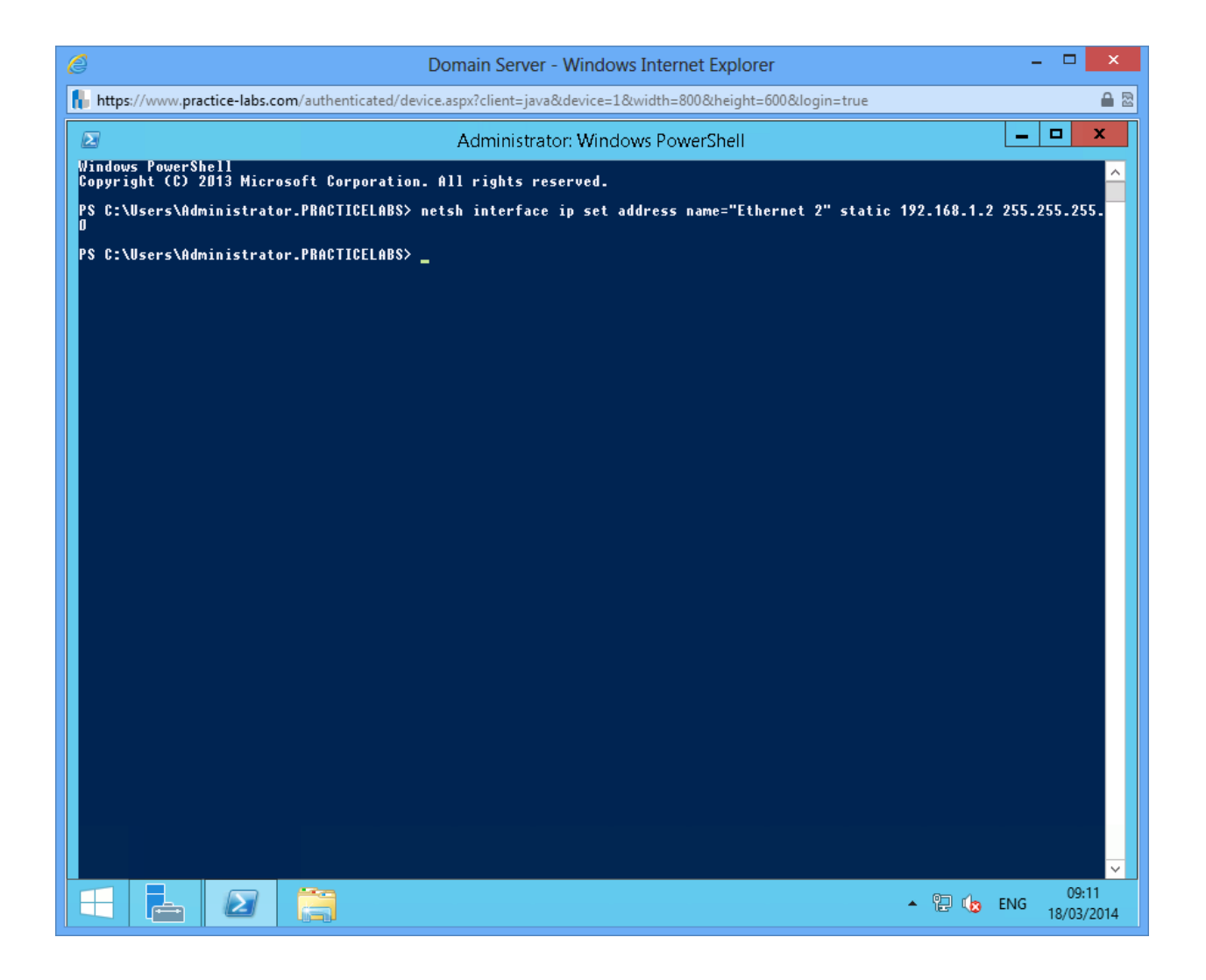

# Task 2: Install and Configure DHCP Server Role

#### **Step 1** Type the following:

Add-WindowsFeature dhcp -IncludeManagementTools

exit

| 🔗 Domain Server - Internet Explorer                                                                                     |                                                                                                    |               |                                 |
|----------------------------------------------------------------------------------------------------|----------------------------------------------------------------------------------------------------|---------------|---------------------------------|
| https://www.practice-labs.com/authenticated/device                                                                      | .aspx?client=java&device=1&width=1280&height=800&login=true                                                                |               | <b>a</b>                        |
| Σ                                                                                                    | Administrator: Windows PowerShell                                                                                          | _ 🗆 X         |                                 |
| PS C:\Users\Administrator.PRACTICELAB<br>PS C:\Users\Administrator.PRACTICELAB<br>PS C:\Users\Administrator.PRACTICELAB | \$}<br>\$}<br>\$ Add-WindowsPeature DHCP -IncludeManagementTools                                                           |               |                                 |
| Success Restart Needed Exit Code                                                                                        | Feature Result                                                                                                    |               |                                 |
| True No Success<br>WARNING: Windows automatic updating i<br>automatically updated, turn on Window                       | (DHCP Server, Remote Server Administration<br>s not enabled. To ensure that your newly-installed role or feat<br>s Update. | cure is       |                                 |
| PS C:\Users\Administrator.PRACTICELAB                                                                                   | \$> exit_                                                                                                    |               |                                 |
|                                                                                                    |                                                                                                    |               |                                 |
|                                                                                                    |                                                                                                    |               |                                 |
|                                                                                                    |                                                                                                    |               |                                 |
|                                                                                                    |                                                                                                    |               |                                 |
|                                                                                                    |                                                                                                    |               |                                 |
|                                                                                                    |                                                                                                    |               |                                 |
|                                                                                                    |                                                                                                    |               |                                 |
|                                                                                                    |                                                                                                    |               |                                 |
|                                                                                                    |                                                                                                    |               |                                 |
|                                                                                                    |                                                                                                    |               |                                 |
|                                                                                                    |                                                                                                    |               |                                 |
|                                                                                                    |                                                                                                    |               |                                 |
|                                                                                                    |                                                                                                    |               |                                 |
|                                                                                                    |                                                                                                    |               |                                 |
|                                                                                                    |                                                                                                    |               | 192.168.0.2                     |
|                                                                                                    |                                                                                                    | ✓             | 169.254.36.230<br>Administrator |
|                                                                                                    |                                                                                                    | Logon Domain: | PRACTICELABS                    |
|                                                                                                    |                                                                                                    |               |                                 |
|                                                                                                    |                                                                                                    |               | • 😼 🖓 🕼 ENG 08:47<br>11/04/2014 |

# Task 3: Authorise DHCP Server

## Step 1

Launch Server Manager and go to **Tools**, then select **DHCP**.

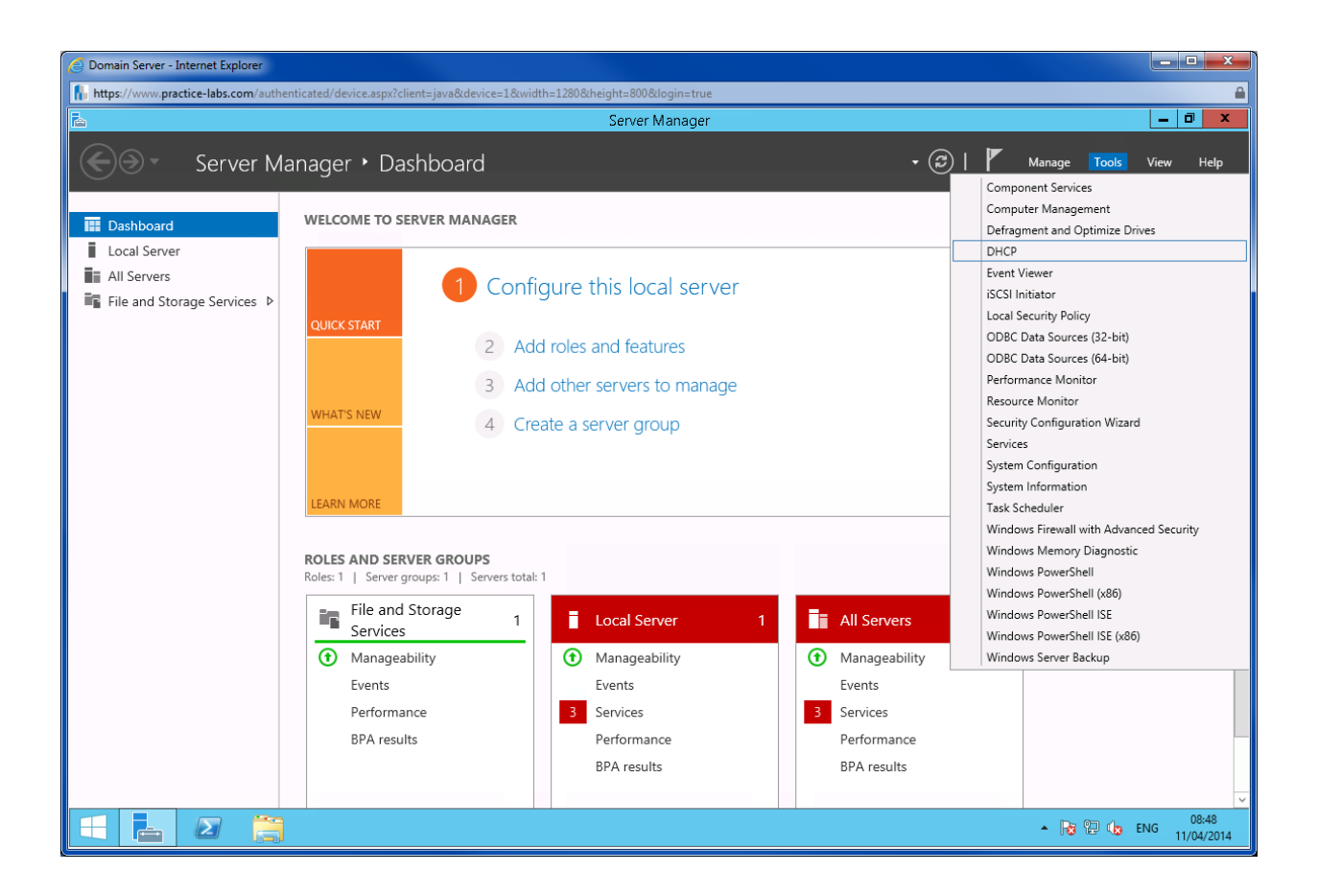

Right-click on PLABDM01 and choose Authorize.

| e           |                                          | Domain Server - Wi                         | ndows Internet Explorer               | - 🗆 🗙                           |
|-------------|------------------------------------------|--------------------------------------------|---------------------------------------|---------------------------------|
| https://    | www.practice-labs.com                    | /authenticated/device.aspx?client=java&dev | ice=1&width=800&height=600&login=true | ۵ 🖻                             |
| Recycle Bir |                                          |                                            |                                       | _                               |
| Necycle bil | 2                                        | DHCP                                       | _ <b>D</b> X                          |                                 |
|             | <u>F</u> ile <u>A</u> ction <u>V</u> iew | w <u>H</u> elp                             |                                       |                                 |
|             | 🗢 🄿 🙍 🕅                                  | 其 📮 💽 📓 😖 🖾                                |                                       |                                 |
|             | 👰 DHCP                                   | Name                                       | Actions                               |                                 |
|             | ⊿ plabdm01.pc                            | Add/Remove Bindings                        | plabdm01.practic 🔺                    |                                 |
|             | ⊳ 🚡 IP∨6                                 | Authorize                                  | More Actions 🕨 🕨                      |                                 |
|             |                                          | Backup                                     |                                       |                                 |
|             |                                          | Restore                                    |                                       |                                 |
|             |                                          | All Tasks                                  |                                       |                                 |
|             |                                          | View +                                     |                                       |                                 |
|             |                                          | Delete                                     |                                       |                                 |
|             |                                          | Refresh                                    |                                       |                                 |
|             |                                          | Export List                                |                                       |                                 |
|             |                                          | Properties                                 |                                       |                                 |
|             | Authorize this server i                  | Help                                       |                                       |                                 |
|             |                                          |                                            | Host Name:                            | PLABDM01                        |
|             |                                          |                                            | IP Address:                           | 192.168.0.2                     |
|             |                                          |                                            | Liper Name:                           | 169.254.36.230<br>Administrator |
|             |                                          |                                            | Logon Domain:                         | PRACTICELABS                    |
|             |                                          |                                            |                                       |                                 |
|             |                                          |                                            |                                       |                                 |
|             |                                          |                                            |                                       | ▲ 😼 😳 🕼 ENG 09:16<br>18/03/2014 |

# **Task 4: Configure DHCP Scopes**

Since there are two network ID's in **PLABDM01** you will create two scopes: Scope1 covering 192.168.0.0 network and Scope2 covering 192.168.1.0 network.

## Step 1

On DHCP snap-in, right-click on IPv4 and choose New Scope...

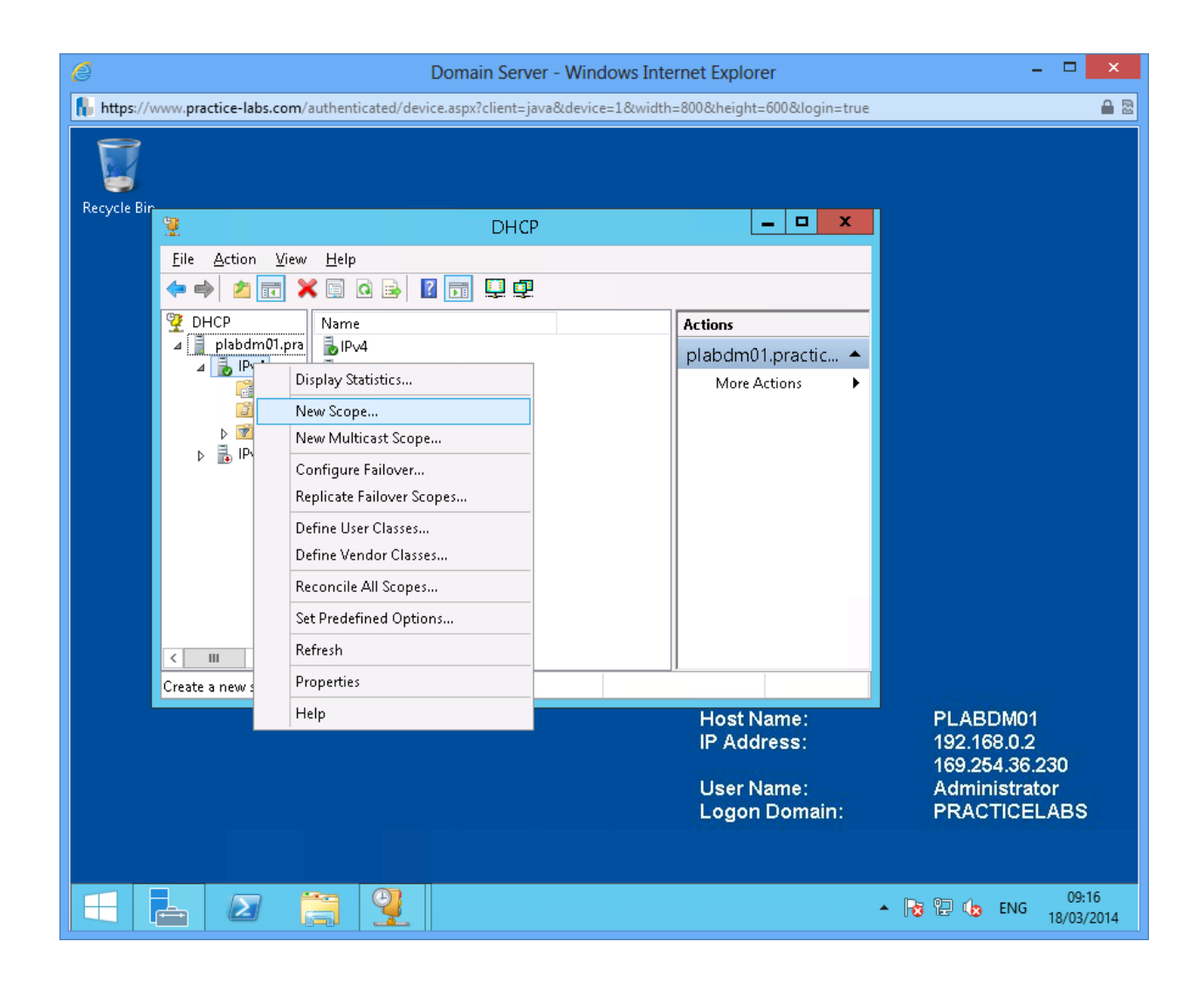

On Welcome to the New Scope Wizard, click Next.

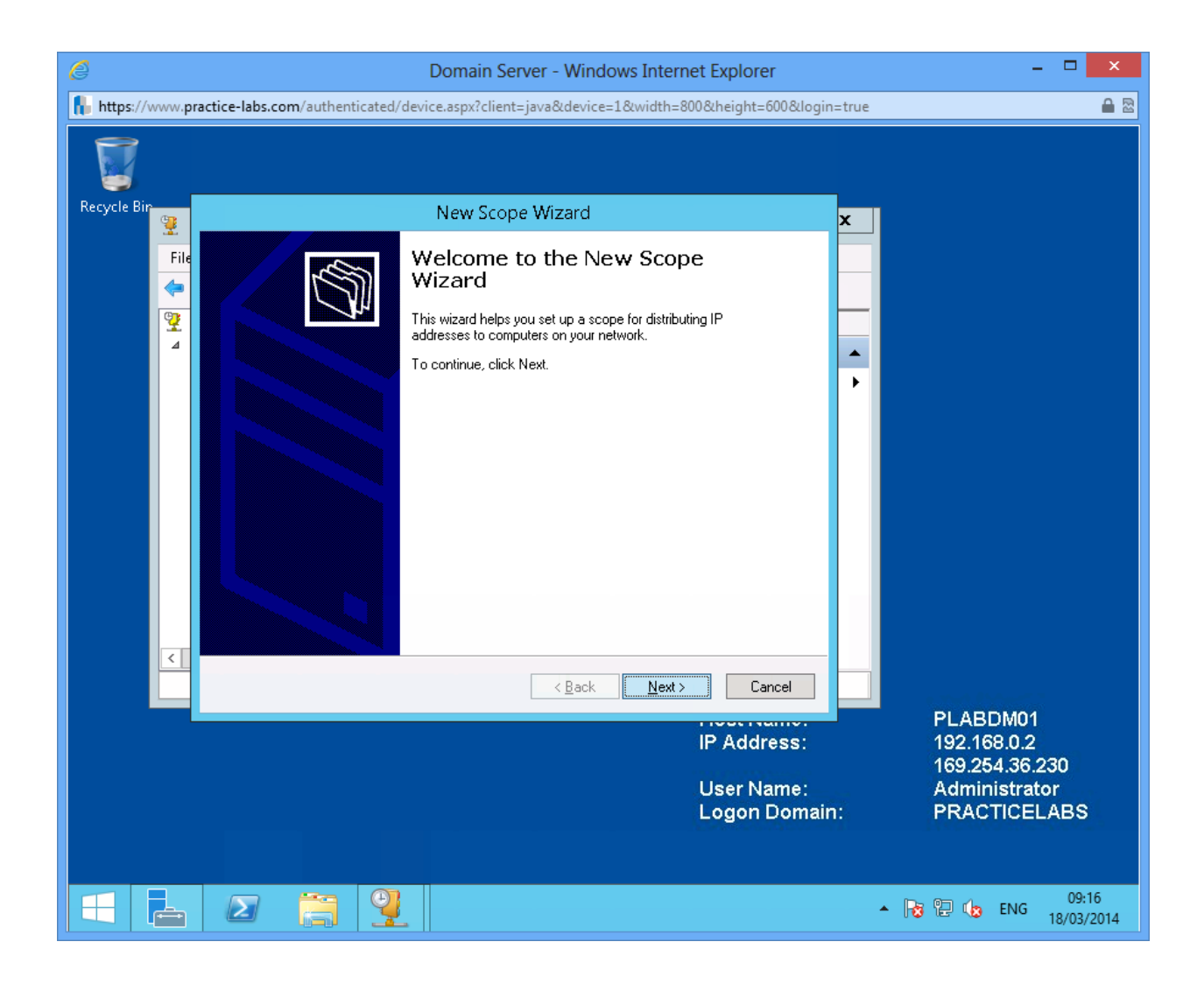

On Scope Name, type **Scope1** and choose **Next**.

| e           |              | Domain Server - Windows Internet Explorer                                                                                               | - 🗆 🗙                            |
|-------------|--------------|----------------------------------------------------------------------------------------------------|----------------------------------|
| https://    | www.pra      | ctice-labs.com/authenticated/device.aspx?client=java&device=1&width=800&height=600&login                                                | i=true 🔒 🗟                       |
| Recycle Bir |              | New Scope Wizard                                                                                                    | -                                |
|             | 2            | Searce Name                                                                                                    |                                  |
|             | File         | You have to provide an identifying scope name. You also have the option of providing a description.                                     |                                  |
|             | <b>?</b><br> | Type a name and description for this scope. This information helps you quickly identify<br>how the scope is to be used on your network. |                                  |
|             |              | Name: Scope1                                                                                                    | •                                |
|             |              | Description:                                                                                                    |                                  |
|             |              |                                                                                                    |                                  |
|             |              |                                                                                                    |                                  |
|             |              |                                                                                                    |                                  |
|             |              |                                                                                                    |                                  |
|             |              |                                                                                                    |                                  |
|             |              | < <u>B</u> ack <u>N</u> ext > Cancel                                                                                                    |                                  |
|             |              |                                                                                                    | PLABDM01                         |
|             |              | IP Address:                                                                                                    | 192.168.0.2<br>169.254.36.230    |
|             |              | User Name:<br>Logon Domair                                                                                                    | Administrator<br>n: PRACTICELABS |
|             |              |                                                                                                    |                                  |
|             |              |                                                                                                    | ▲ 🍡 🔛 🧤 ENG 09:17<br>18/03/2014  |

On IP Address Range, use the following information:

Start IP address: 192.168.0.200

End IP address: 192.168.0.220

#### Click Next.

| Ø              | Domain Server - Windows Internet Explorer                                                                                                    | - 🗆 🗙                                                                         |
|----------------|----------------------------------------------------------------------------------------------------|-------------------------------------------------------------------------------|
| https://www.pr | actice-labs.com/authenticated/device.aspx?client=java&device=1&width=800&height=600&login                                                                                                    | =true 🔒 🗟                                                                     |
|                |                                                                                                    |                                                                               |
| Recycle Bin    | New Scope Wizard                                                                                                    | x                                                                             |
| File           | IP Address Range<br>You define the scope address range by identifying a set of consecutive IP addresses.                                                                                                    | -                                                                             |
|                | Configuration settings for DHCP Server         Enter the range of addresses that the scope distributes.         Start IP address:       192.168.0.200         End IP address:       192.168.0.220         Configuration settings that propagate to DHCP Client         Length:       24 -         Subnet mask:       255.255.0 | •                                                                             |
|                | < <u>B</u> ack <u>N</u> ext > Cancel                                                                                                    |                                                                               |
|                | IP Address:<br>User Name:<br>Logon Domain                                                                                                    | PLABDM01<br>192.168.0.2<br>169.254.36.230<br>Administrator<br>:: PRACTICELABS |
|                |                                                                                                    | ▲ 🔀 📜 🕩 ENG 09:17<br>18/03/2014                                               |

On Add Exclusions and Delay, choose Next.

| ê              | Domain Server - Windows Internet Explorer                                                                                                    | - 🗆 🗙                                             |
|----------------|----------------------------------------------------------------------------------------------------|---------------------------------------------------|
| https://www.pr | actice-labs.com/authenticated/device.aspx?client=java&device=1&width=800&height=600&login=                                                                                                    | =true 🔒 🖻                                         |
|                |                                                                                                    |                                                   |
| Recycle Bin 🕎  | New Scope Wizard                                                                                                    | x                                                 |
| File           | Add Exclusions and Delay<br>Exclusions are addresses or a range of addresses that are not distributed by the<br>server. A delay is the time duration by which the server will delay the transmission of a<br>DHCPOFFER message. |                                                   |
| ₹.             | Type the IP address range that you want to exclude. If you want to exclude a single<br>address, type an address in Start IP address only.                                                                                       | •                                                 |
|                | Start IP address: End IP address: Add                                                                                                    |                                                   |
|                | Excluded address range:                                                                                                    |                                                   |
|                | Subnet deļay in milli second:                                                                                                    |                                                   |
| <              |                                                                                                    |                                                   |
|                | < <u>₿</u> ack <u>N</u> ext > Cancel                                                                                                    |                                                   |
|                | IP Address:                                                                                                    | PLABDM01<br>192.168.0.2                           |
|                | User Name:<br>Logon Domain                                                                                                    | 169.254.36.230<br>Administrator<br>: PRACTICELABS |
|                |                                                                                                    |                                                   |
|                |                                                                                                    | ▲ 🔀 🖫 🏡 ENG 09:18<br>18/03/2014                   |

On Lease Duration, choose Next.

| C Domain Server - Windows Internet Explorer - |                                                                                                    |                                                                            |  |  |
|-----------------------------------------------|----------------------------------------------------------------------------------------------------|----------------------------------------------------------------------------|--|--|
| https://www.p                                 | actice-labs.com/authenticated/device.aspx?client=java&device=1&width=800&height=600&login                                                                                                    | =true 🔒 🖻                                                                  |  |  |
| Recycle Bin 🧐                                 | New Scope Wizard                                                                                                    | x                                                                          |  |  |
| File                                          | Lease Duration<br>The lease duration specifies how long a client can use an IP address from this scope.                                                                                                    | -                                                                          |  |  |
| 4                                             | Lease durations should typically be equal to the average time the computer is connected to the same physical network. For mobile networks that consist mainly of portable computers or dial-up clients, shorter lease durations can be useful. Likewise, for a stable network that consists mainly of desktop computers at fixed locations, longer lease durations are more appropriate. Set the duration for scope leases when distributed by this server. Limited to: | •                                                                          |  |  |
| <                                             | < <u>Back</u> <u>N</u> ext > Cancel                                                                                                    |                                                                            |  |  |
|                                               | IP Address:<br>User Name:<br>Logon Domair                                                                                                    | PLABDM01<br>192.168.0.2<br>169.254.36.230<br>Administrator<br>PRACTICELABS |  |  |
|                                               |                                                                                                    | ▲ 🔀 🔁 🧤 ENG 09:18<br>18/03/2014                                            |  |  |

On Configure DHCP Options, verify that **Yes**, I want to configure these options now is selected and click **Next**.

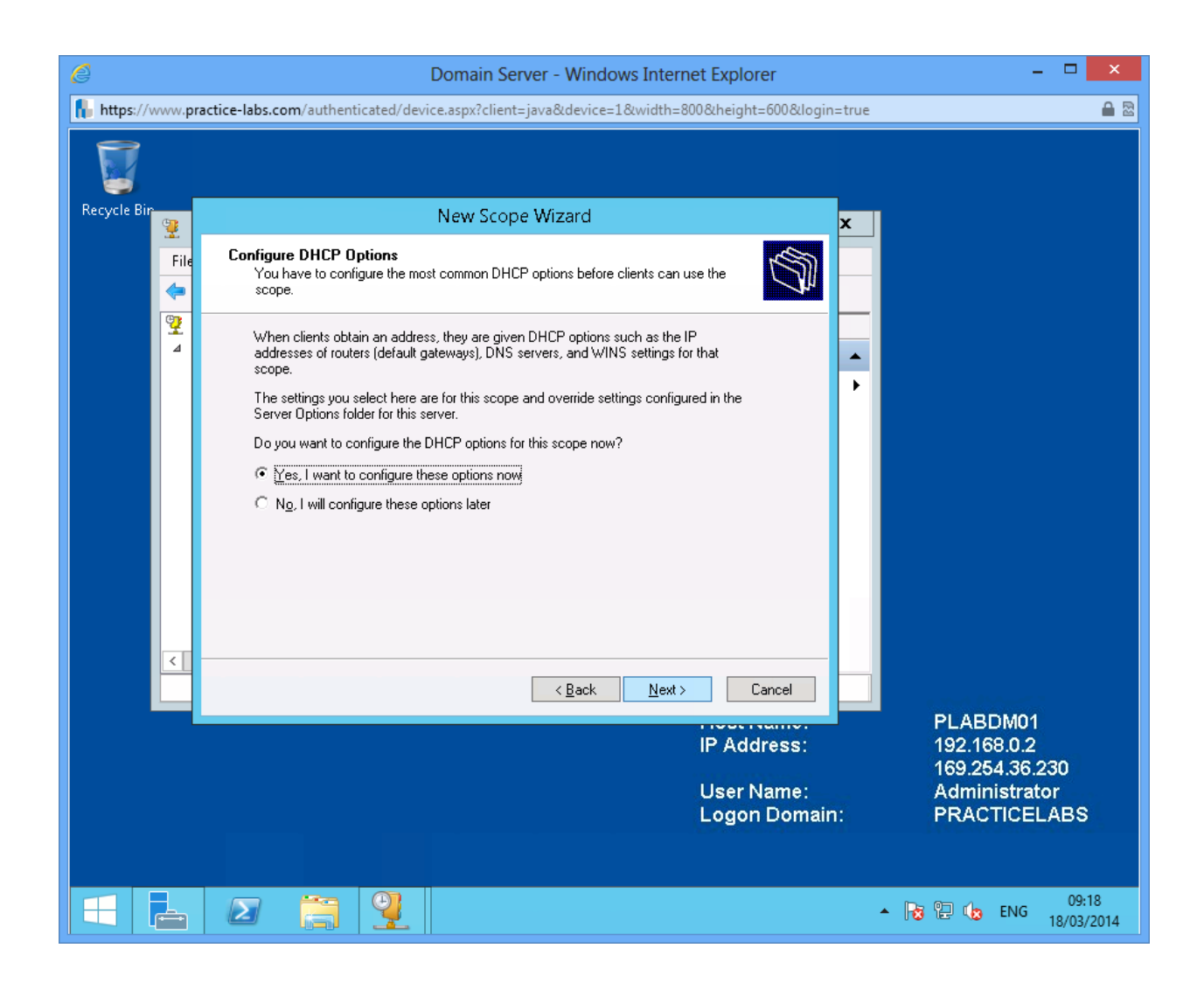

Do not add anything on Router (Default Gateway) choose Next.

| Ø               | Domain Server - Windows Internet Explorer                                                                      | - • ×                           |
|-----------------|----------------------------------------------------------------------------------------------------|---------------------------------|
| https://www.pra | ectice-labs.com/authenticated/device.aspx?client=java&device=1&width=800&height=600&login=                     | true 🔒 🖻                        |
|                 |                                                                                                    |                                 |
| Recycle Bin     | New Scope Wizard                                                                                               | x                               |
| File            | Router (Default Gateway)<br>You can specify the routers, or default gateways, to be distributed by this scope. |                                 |
| 2               | To add an IP address for a router used by clients, enter the address below.                                    | •                               |
|                 | Add       Bemove       Up       Down                                                                           |                                 |
|                 | < <u>B</u> ack <u>N</u> ext > Cancel                                                                           | PI ABDM01                       |
|                 | IP Address:                                                                                                    | 192.168.0.2                     |
|                 | User Name:<br>Logon Domain:                                                                                    | Administrator<br>PRACTICELABS   |
|                 |                                                                                                    |                                 |
|                 |                                                                                                    | ▲ 🕞 📜 🕼 ENG 09:18<br>18/03/2014 |

On Domain Name and DNS Servers, click Next.

| e           | Domain Server - Windows Internet Explorer                                                                                          | - 🗆 🗙                   |
|-------------|----------------------------------------------------------------------------------------------------|-------------------------|
| https://www | practice-labs.com/authenticated/device.aspx?client=java&device=1&width=800&height=600&login=tr                                     | ue 🔒 🗟                  |
|             |                                                                                                    |                         |
| Recycle Bin | New Scope Wizard                                                                                                    |                         |
|             | Domain Name and DNS Servers     The Domain Name System (DNS) maps and translates domain names used by clients     on your network. | -                       |
|             | You can specify the parent domain you want the client computers on your network to use for DNS name resolution.                    |                         |
|             | Parent domain: PRACTICELABS.COM                                                                                                    |                         |
|             | To configure scope clients to use DNS servers on your network, enter the IP addresses for those<br>servers.                        |                         |
|             | Server name: IP address:                                                                                                    |                         |
|             |                                                                                                    |                         |
|             |                                                                                                    |                         |
|             | Down                                                                                                    |                         |
|             | ,                                                                                                    |                         |
| <           |                                                                                                    |                         |
|             | < <u>₿</u> ack <u>N</u> ext > Cancel                                                                                               |                         |
|             | IP Address                                                                                                    | PLABDM01<br>192,168,0,2 |
|             |                                                                                                    | 169.254.36.230          |
|             | User Name:<br>Logon Domain:                                                                                                    | PRACTICELABS            |
|             |                                                                                                    |                         |
|             |                                                                                                    | 09-19                   |
|             |                                                                                                    | ▲ 😼 🔁 🕼 ENG 18/03/2014  |

## Step 10 Click Next on WINS Servers.

| Ø           |               | Domain Server - Windows Internet Explorer                                                                                                    | - 🗆 🗙                                           |
|-------------|---------------|----------------------------------------------------------------------------------------------------|-------------------------------------------------|
| https://v   | www.pra       | <b>ctice-labs.com</b> /authenticated/device.aspx?client=java&device=1&width=800&height=600&login=tru                                         | ue 🔒 🗟                                          |
|             |               |                                                                                                    |                                                 |
| Recycle Bir | 9             | New Scope Wizard 🗙 🗙                                                                                                    |                                                 |
|             | File          | WINS Servers<br>Computers running Windows can use WINS servers to convert NetBIOS computer<br>names to IP addresses.                         | -                                               |
|             | <b>?</b><br>∡ | Entering server IP addresses here enables Windows clients to query WINS before they use<br>broadcasts to register and resolve NetBIDS names. |                                                 |
|             |               | Server name: IP address: Add                                                                                                    |                                                 |
|             |               | R <u>e</u> solve <u>R</u> emove                                                                                                    |                                                 |
|             |               |                                                                                                    |                                                 |
|             |               | To change this behavior for Windows DHCP clients modify option 046, WINS/NBT Node Type, in Scope Options.                                    |                                                 |
|             |               |                                                                                                    |                                                 |
|             |               | < <u>₿</u> ack <u>N</u> ext > Cancel                                                                                                    |                                                 |
|             |               | IP Address:                                                                                                    | PLABDM01<br>192.168.0.2                         |
|             |               | User Name:<br>Logon Domain:                                                                                                    | 169.254.36.230<br>Administrator<br>PRACTICELABS |
|             |               |                                                                                                    |                                                 |
|             |               |                                                                                                    | ▲ 😼 🔁 🏡 ENG 09:19<br>18/03/2014                 |

## Step 11 On Activate Scope, click Next

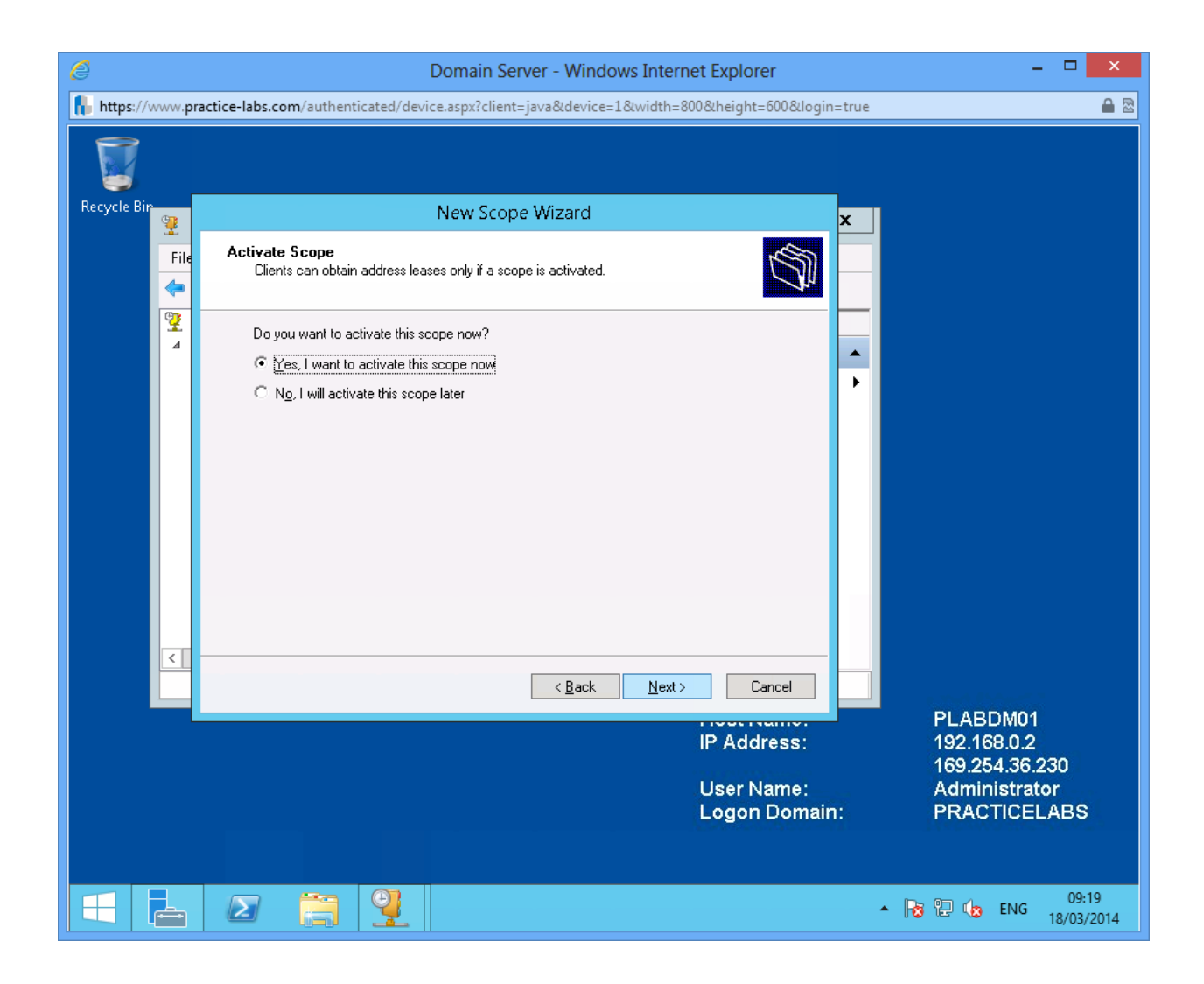

Choose **Finish** to close Completing the New Scope Wizard dialogue box.

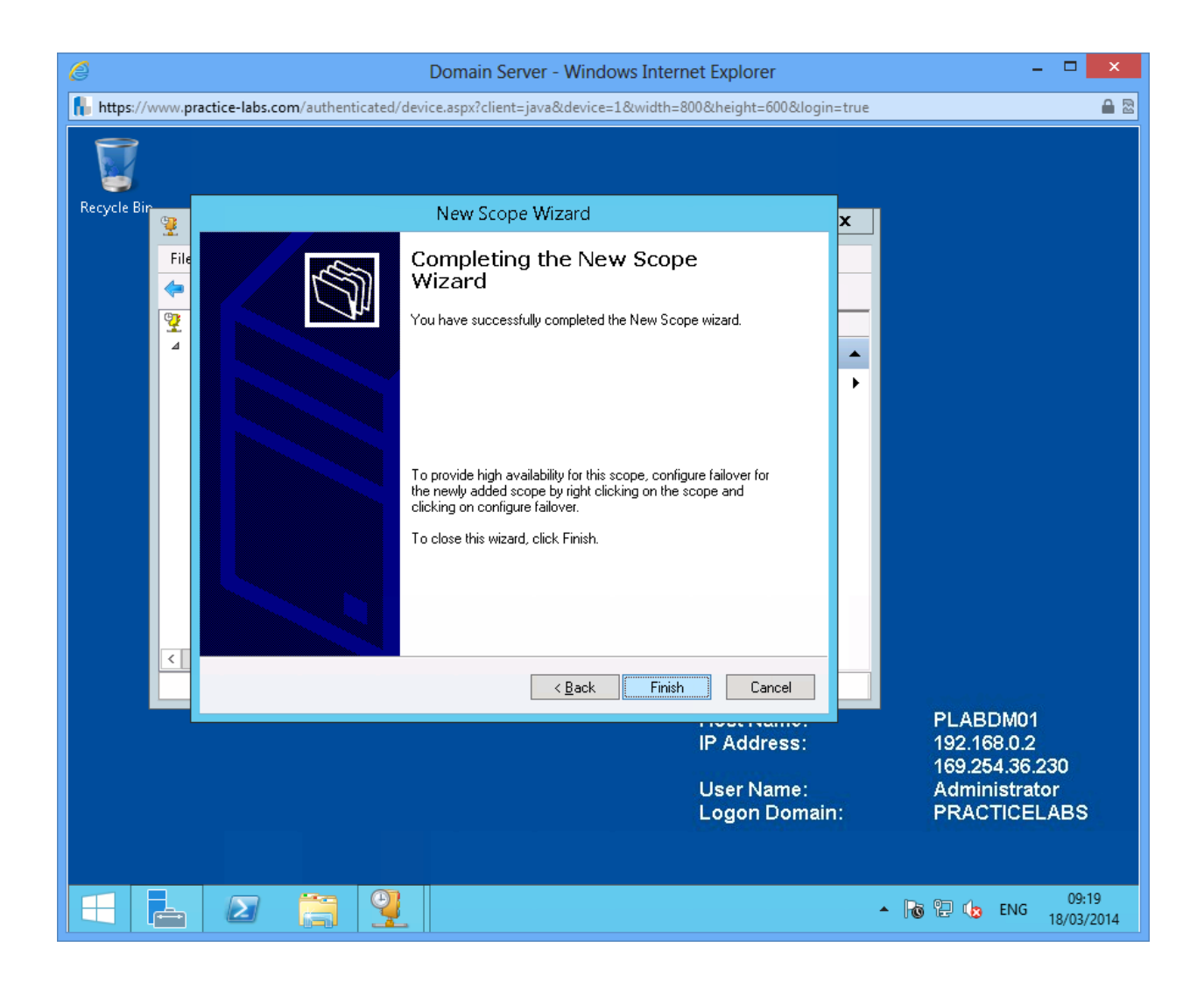

## Step 13 Right-click again on IPv4 and choose New Scope

| Ø           |                                 | Domain Serve                                    | er - Windows Inte                       | ernet Explorer            |     | - □ ×                                       |   |
|-------------|---------------------------------|-------------------------------------------------|-----------------------------------------|---------------------------|-----|---------------------------------------------|---|
| https://www | v.practice-labs.com             | n/authenticated/device.aspx?client=ja           | va&device=1&width                       | =800&height=600&login=tru | ie  | <b>a</b>                                    | 2 |
| Recycle Bir |                                 |                                                 |                                         |                           |     |                                             |   |
| 2           |                                 | DHCP                                            | l i i i i i i i i i i i i i i i i i i i | _ <b>□</b> ×              |     |                                             |   |
| E           | ile <u>A</u> ction <u>V</u> iev | w <u>H</u> elp                                  |                                         |                           |     |                                             |   |
| ¢           | • 🔿 🖄 🖬                         | 🗶 🛄 🔕 📾 🛛 📰 🖳                                   |                                         |                           |     |                                             |   |
| 9           | DHCP                            | Name                                            |                                         | Actions                   | -   |                                             |   |
| 4           | a plabdm01.pr                   | a 🖥 IPv4                                        | 1                                       | plabdm01.practic 🔺        |     |                                             |   |
|             |                                 | Display Statistics                              |                                         | More Actions 🔹 🕨          |     |                                             |   |
|             |                                 | New Scope                                       |                                         |                           |     |                                             |   |
|             | ▶ 💇                             | New Superscope                                  |                                         |                           |     |                                             |   |
|             | þ 🚡 IPv                         | New Multicast Scope                             |                                         |                           |     |                                             |   |
|             |                                 | Configure Failover<br>Renlicate Failover Scones |                                         |                           |     |                                             |   |
|             |                                 | Define User Classes                             |                                         |                           |     |                                             |   |
|             |                                 | Define Vendor Classes                           |                                         |                           |     |                                             |   |
|             | -                               | Reconcile All Scopes                            |                                         |                           |     |                                             |   |
|             |                                 | Set Predefined Options                          |                                         |                           |     |                                             |   |
| C           |                                 | Refresh                                         |                                         |                           |     |                                             |   |
|             |                                 | Properties                                      |                                         | Heat Name:                | -   |                                             |   |
|             |                                 | Help                                            |                                         | IP Address:               |     | 192.168.0.2                                 |   |
|             |                                 |                                                 | 1                                       | 1110101000                |     | 169.254.36.230                              |   |
|             |                                 |                                                 |                                         | User Name:                |     | Administrator                               |   |
|             |                                 |                                                 |                                         | Eogon Bonain.             |     |                                             |   |
|             |                                 |                                                 |                                         |                           |     |                                             |   |
|             | . 2                             |                                                 |                                         |                           | • 🐻 | 09:20 20 20 20 20 20 20 20 20 20 20 20 20 2 |   |

Click **Next** on the Welcome to the New Scope Wizard box.

On Scope Name, type **Scope2** and choose **Next**.

| Resulta Dire     New Scope Wizard       Image: Scope Name     You have to provide an identifying scope name. You also have the option of providing a description.                                                                                                    |
|----------------------------------------------------------------------------------------------------|
| File Action View Help       Scope Name         You have to provide an identifying scope name. You also have the option of providing a description.                                                                                                    |
|                                                                                                    |
| Image: PhCP       Image: PhCP       Image: PhCP |
| <pre></pre>                                                                                                    |
| Host Name: PLABDM01<br>User Name: Administrator<br>Logon Domain: PRACTICELABS<br>Logon Server: PLABDC01                                                                                                    |
| ▲ D C C C C C C C C C C C C C C C C C C                                                                                                    |

On IP Address Range, use the following information:

Start IP address: 192.168.1.200

End IP address: 192.168.1.220

Click Next.

| Ø                | Domain Server - Windows Internet Explorer                                                                                                    | - 🗆 🗙                                             |
|------------------|----------------------------------------------------------------------------------------------------|---------------------------------------------------|
| https://www.p    | actice-labs.com/authenticated/device.aspx?client=java&device=1&width=800&height=600&login=                                                                                                    | =true 🔒 🖻                                         |
|                  |                                                                                                    |                                                   |
| Recycle Bin      | New Scope Wizard                                                                                                    | x                                                 |
| File<br><b>e</b> | IP Address Range<br>You define the scope address range by identifying a set of consecutive IP addresses.                                                                                                    |                                                   |
|                  | Configuration settings for DHCP Server         Enter the range of addresses that the scope distributes.         Start IP address:       192.168.1.200         End IP address:       192.168.1.220         Configuration settings that propagate to DHCP Client         Length:       24 -         Subnet mask:       255.255.0 | •                                                 |
| <                | < <u>B</u> ack <u>N</u> ext > Cancel                                                                                                    |                                                   |
|                  | IP Address:                                                                                                    | PLABDM01<br>192.168.0.2                           |
|                  | User Name:<br>Logon Domain                                                                                                    | 169.254.36.230<br>Administrator<br>: PRACTICELABS |
|                  |                                                                                                    |                                                   |
|                  |                                                                                                    | ▲ 🔞 🔁 🎝 ENG 09:20<br>18/03/2014                   |

On Add Exclusions and Delay, click Next.

| e             | Domain Server - Windows Internet Explorer                                                                                                    | - 🗆 🗙                                           |
|---------------|----------------------------------------------------------------------------------------------------|-------------------------------------------------|
| https://www.p | ractice-labs.com/authenticated/device.aspx?client=java&device=1&width=800&height=600&login=tru                                                                                                    | ae 🔒 🗟 🔒                                        |
|               |                                                                                                    |                                                 |
| Recycle Bin 🕎 | New Scope Wizard                                                                                                    |                                                 |
| File<br>(     | Add Exclusions and Delay<br>Exclusions are addresses or a range of addresses that are not distributed by the<br>server. A delay is the time duration by which the server will delay the transmission of a<br>DHCPOFFER message. |                                                 |
| 92            | Type the IP address range that you want to exclude. If you want to exclude a single address, type an address in Start IP address only.                                                                                          |                                                 |
|               |                                                                                                    | •                                               |
|               | Excluded address range:                                                                                                    |                                                 |
|               | Subnet deļay in mili second:                                                                                                    |                                                 |
| <             |                                                                                                    |                                                 |
|               | < <u>B</u> ack <u>N</u> ext > Cancel                                                                                                    |                                                 |
|               | IP Address:                                                                                                    | PLABDM01<br>192.168.0.2                         |
|               | User Name:<br>Logon Domain:                                                                                                    | 169.254.36.230<br>Administrator<br>PRACTICELABS |
|               |                                                                                                    |                                                 |
|               |                                                                                                    | ▲ 🐻 🔁 🏡 ENG 09:21<br>18/03/2014                 |

On Lease Duration, click Next.

| Ø           |          | Domain Server - Windows Internet Explorer                                                                                                    | - 🗆 🗙                         |
|-------------|----------|----------------------------------------------------------------------------------------------------|-------------------------------|
| https://v   | www.pra  | ctice-labs.com/authenticated/device.aspx?client=java&device=1&width=800&height=600&login                                                                                                    | =true 🔒 🖻                     |
|             |          |                                                                                                    |                               |
| Recycle Bir | <b>9</b> | New Scope Wizard                                                                                                    | x                             |
|             | File     | Lease Duration                                                                                                    |                               |
|             | <b>~</b> |                                                                                                    |                               |
|             | 4        | Lease durations should typically be equal to the average time the computer is connected to the same physical network. For mobile networks that consist mainly of portable computers or dial-up clients, shorter lease durations can be useful. Likewise, for a stable network that consists mainly of desktop computers at fixed locations, longer lease durations are more appropriate. Set the duration for scope leases when distributed by this server. Limited to: $\boxed{\texttt{Days}:}  \boxed{\texttt{Days}:} \qquad \boxed{\texttt{Days}:} \qquad \texttt{Day$ | •                             |
|             | <        | < Back Next > Cancel                                                                                                    | _                             |
|             |          |                                                                                                    | PLABDM01                      |
|             |          | IP Address:                                                                                                    | 192.168.0.2                   |
|             |          | User Name:<br>Logon Domair                                                                                                    | Administrator<br>PRACTICELABS |
|             |          |                                                                                                    |                               |
|             | ÷        |                                                                                                    | ▲ 🐻 🖫 👍 ENG 18/03/2014        |

On Configure DHCP Options, click **Next**.

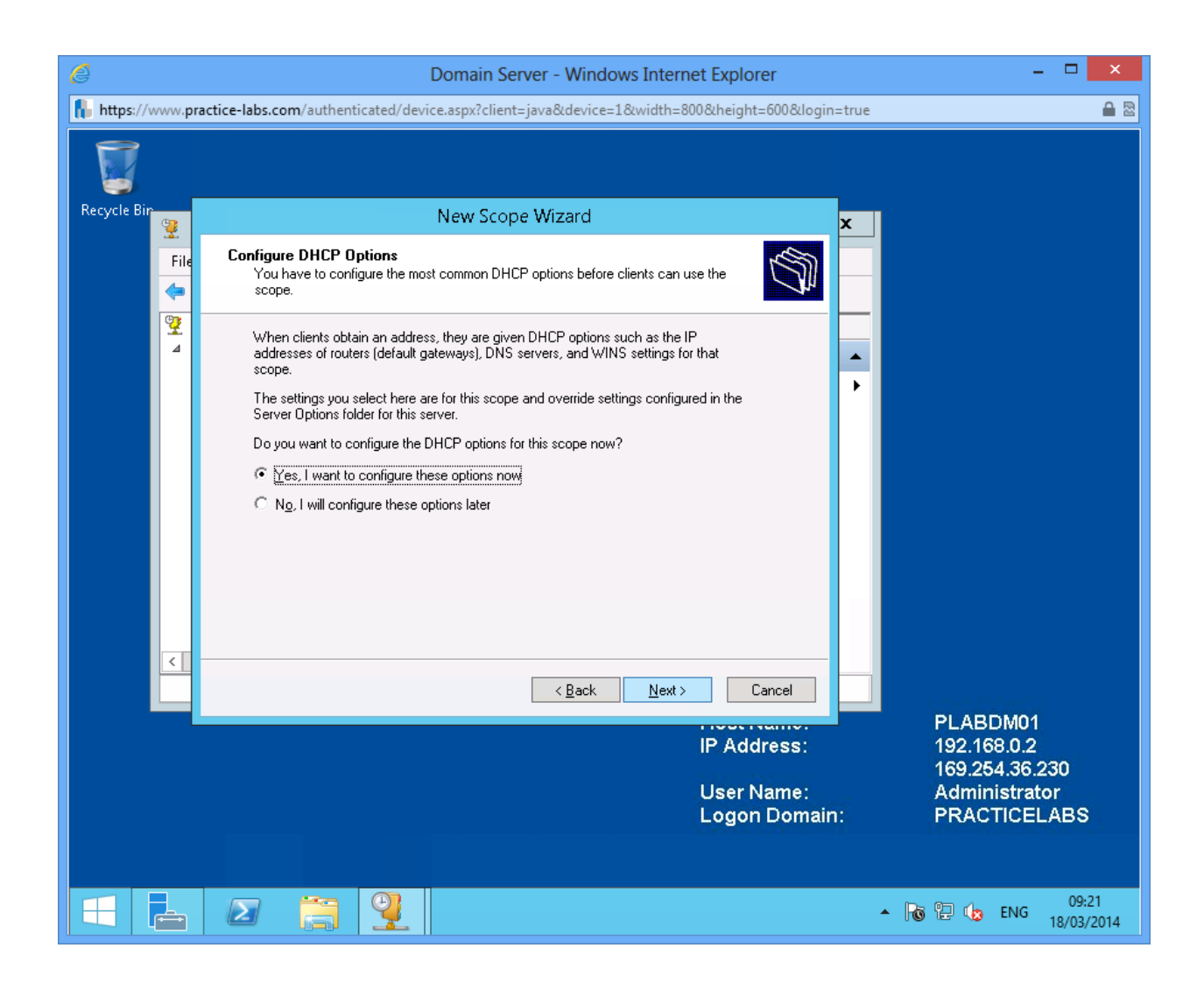

On Router (Default Gateway) type 192.168.1.250 and then click Add.

Click Next.

| Ø               | Domain Server - Windows Internet Explorer                                                                      | - • ×                           |
|-----------------|----------------------------------------------------------------------------------------------------|---------------------------------|
| https://www.pra | ctice-labs.com/authenticated/device.aspx?client=java&device=1&width=800&height=600&login=                      | true 🔒 🖻                        |
|                 |                                                                                                    |                                 |
| Recycle Bin     | New Scope Wizard                                                                                               | x                               |
| File            | Router (Default Gateway)<br>You can specify the routers, or default gateways, to be distributed by this scope. |                                 |
| 4               | To add an IP address for a router used by clients, enter the address below.                                    | A .                             |
|                 | 192.168.1.250                                                                                                  |                                 |
|                 | < <u>B</u> ack <u>N</u> ext > Cancel                                                                           | PLABDM01                        |
|                 | IP Address:                                                                                                    | 192.168.0.2                     |
|                 | User Name:<br>Logon Domain:                                                                                    | Administrator<br>PRACTICELABS   |
|                 |                                                                                                    |                                 |
|                 |                                                                                                    | ▲ 🕞 🔁 🕼 ENG 09:22<br>18/03/2014 |

On Domain Name and DNS Servers, choose Next.

| e           | Domain Server - Windows Internet Explorer                                                                                             | - 🗆 🗙                            |
|-------------|----------------------------------------------------------------------------------------------------|----------------------------------|
| https://ww  | w. <b>practice-labs.com</b> /authenticated/device.aspx?client=java&device=1&width=800&height=600&logi                                 | n=true 🔒 🗟                       |
|             |                                                                                                    |                                  |
| Recycle Bin | New Scope Wizard                                                                                                    | x                                |
|             | File Domain Name and DNS Servers<br>The Domain Name System (DNS) maps and translates domain names used by clients<br>on your network. |                                  |
| G,          | You can specify the parent domain you want the client computers on your network to use for DNS name resolution.                       |                                  |
|             | Parent domain: PRACTICELABS.COM                                                                                                    | •                                |
|             | To configure scope clients to use DNS servers on your network, enter the IP addresses for those<br>servers.                           |                                  |
|             | Server name: IP address:                                                                                                    |                                  |
|             | Resolve 192.168.0.1 Remove                                                                                                    |                                  |
|             |                                                                                                    |                                  |
|             | Down                                                                                                    |                                  |
|             |                                                                                                    |                                  |
|             | ( Rack Next) Cancel                                                                                                    |                                  |
|             |                                                                                                    | PLABDM01                         |
|             | IP Address:                                                                                                    | 192.168.0.2<br>169.254.36.230    |
|             | User Name:<br>Logon Domai                                                                                                    | Administrator<br>n: PRACTICELABS |
|             |                                                                                                    |                                  |
|             |                                                                                                    | ▲ 🐻 🖫 🎝 ENG 09:23<br>18/03/2014  |

On WINS Servers, click **Next** to continue.

| Ø           |         | Domain Server - Windows Internet Explorer                                                                                                    | - 🗆 🗙                           |
|-------------|---------|----------------------------------------------------------------------------------------------------|---------------------------------|
| https://    | www.pra | ctice-labs.com/authenticated/device.aspx?client=java&device=1&width=800&height=600&login=tru                                                 | Je 🔒 🗟                          |
|             |         |                                                                                                    |                                 |
| Recycle Bir | 9       | New Scope Wizard                                                                                                    |                                 |
|             | File    | WINS Servers<br>Computers running Windows can use WINS servers to convert NetBIOS computer<br>names to IP addresses.                         | -                               |
|             |         | Entering server IP addresses here enables Windows clients to query WINS before they use<br>broadcasts to register and resolve NetBIDS names. |                                 |
|             |         | Server name: IP address:                                                                                                    |                                 |
|             |         | Resolve Remove                                                                                                    |                                 |
|             |         |                                                                                                    |                                 |
|             |         | Down                                                                                                    |                                 |
|             |         | To change this behavior for Windows DHCP clients modify option 046, WINS/NBT Node<br>Type, in Scope Options.                                 |                                 |
|             |         |                                                                                                    |                                 |
|             | <       |                                                                                                    | _                               |
|             |         | <u> &lt; ₿</u> ack <u>N</u> ext > Cancel                                                                                                    |                                 |
|             |         | IP Address:                                                                                                    | 192.168.0.2                     |
|             |         | User Name:<br>Logon Domain:                                                                                                    | Administrator<br>PRACTICELABS   |
|             |         |                                                                                                    |                                 |
|             |         |                                                                                                    | ▲ 🕞 🔁 🕼 ENG 09:23<br>18/03/2014 |

## Step 22 On Activate Scope, click Next.

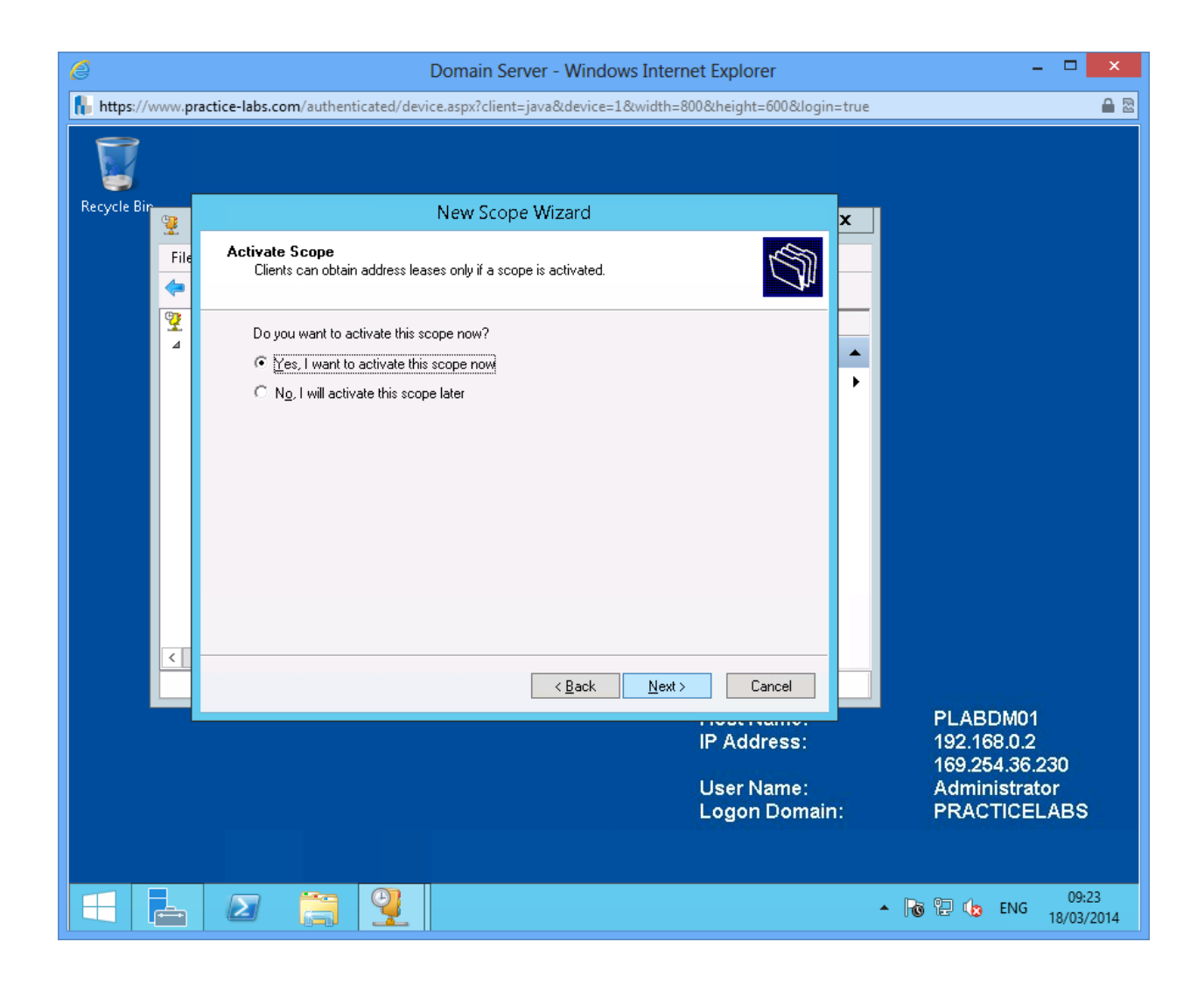

On Completing the New Scope Wizard, click Finish.

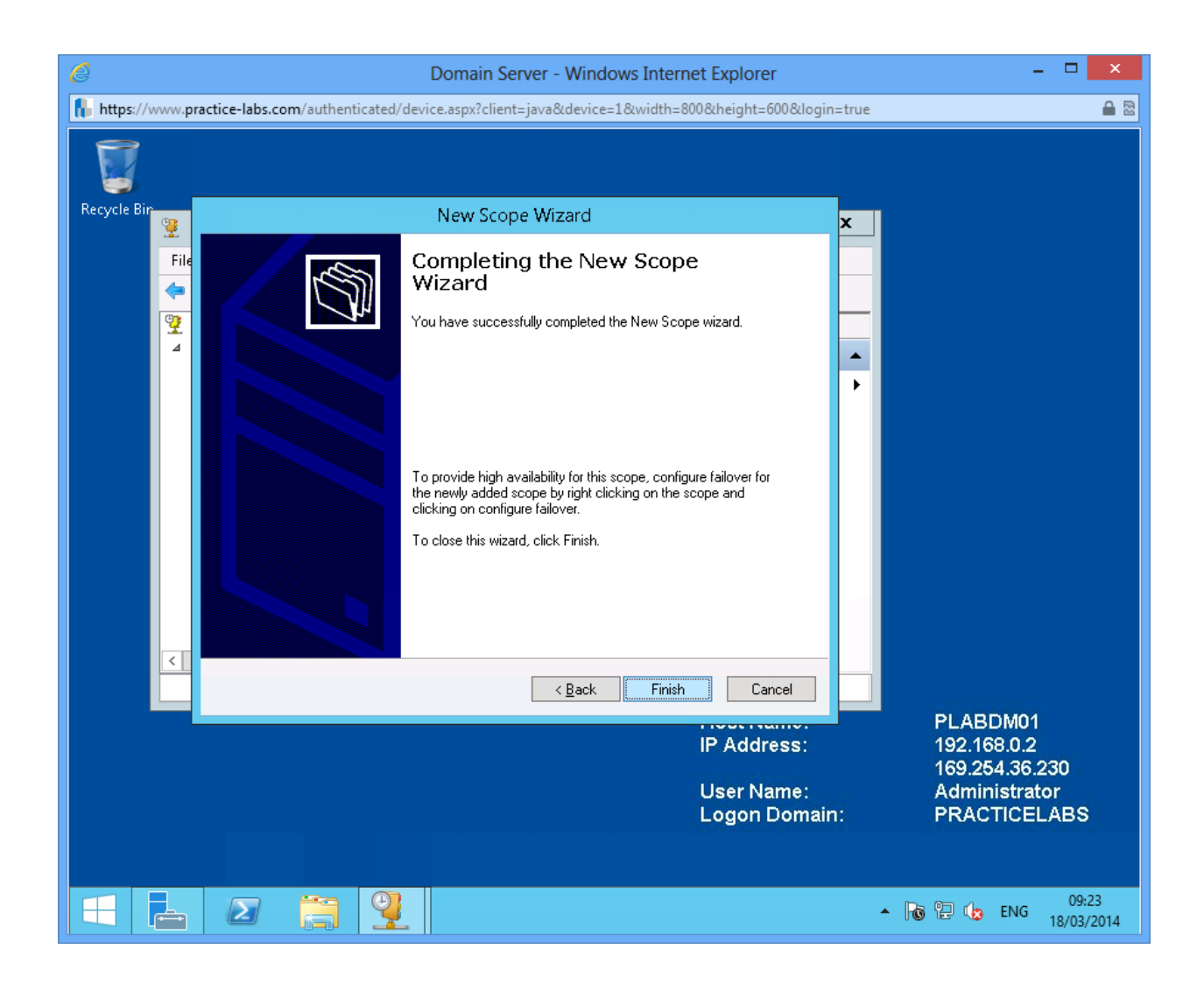

# Task 5: Create the Superscope

You have created two scopes and to simplify administration they can be grouped into a DHCP superscope.

### Step 1

On PLABDM01, still on DHCP snap-in, right-click on IPv4 and choose New Superscope...

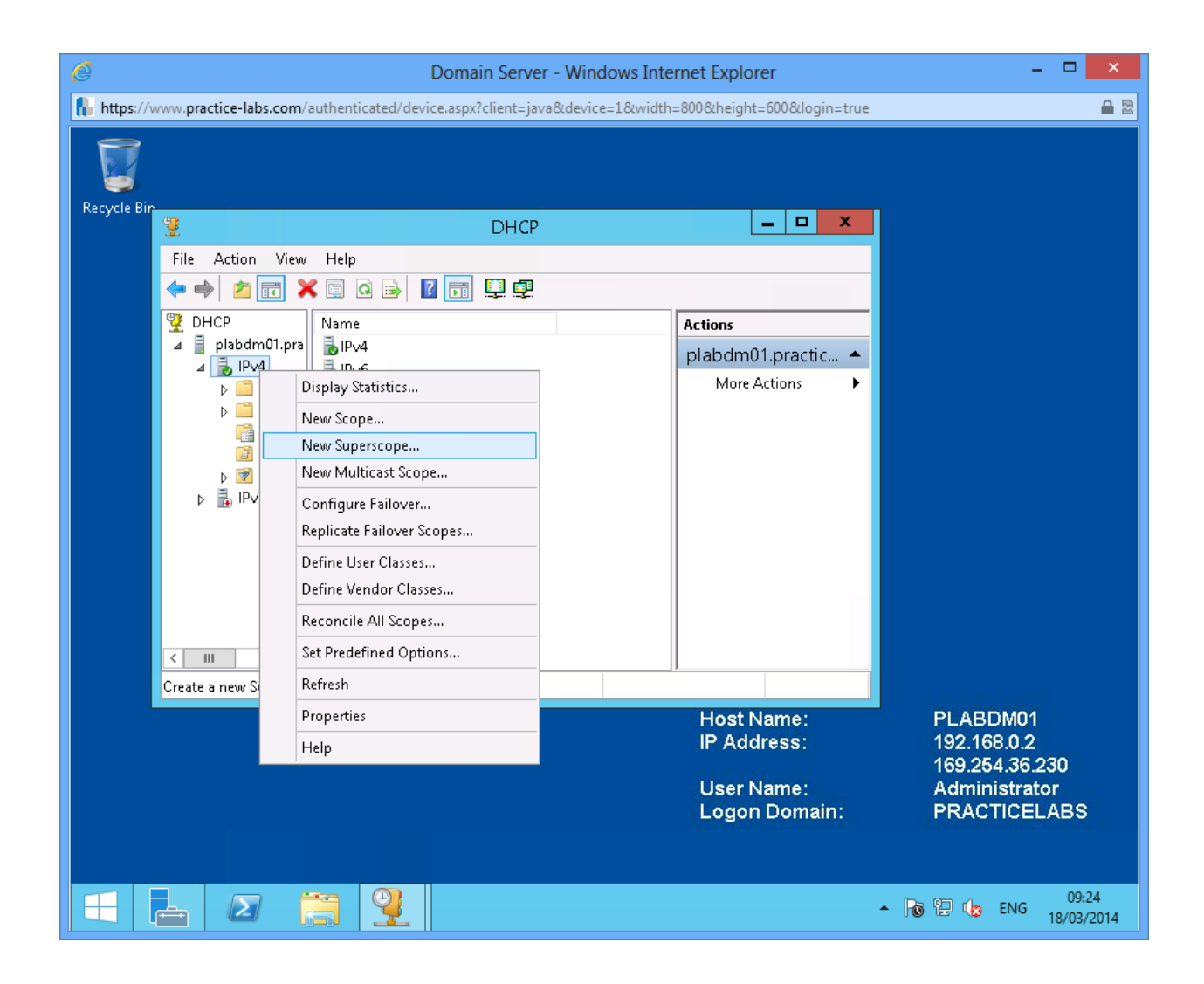

On Welcome to the New Superscope Wizard, click Next.

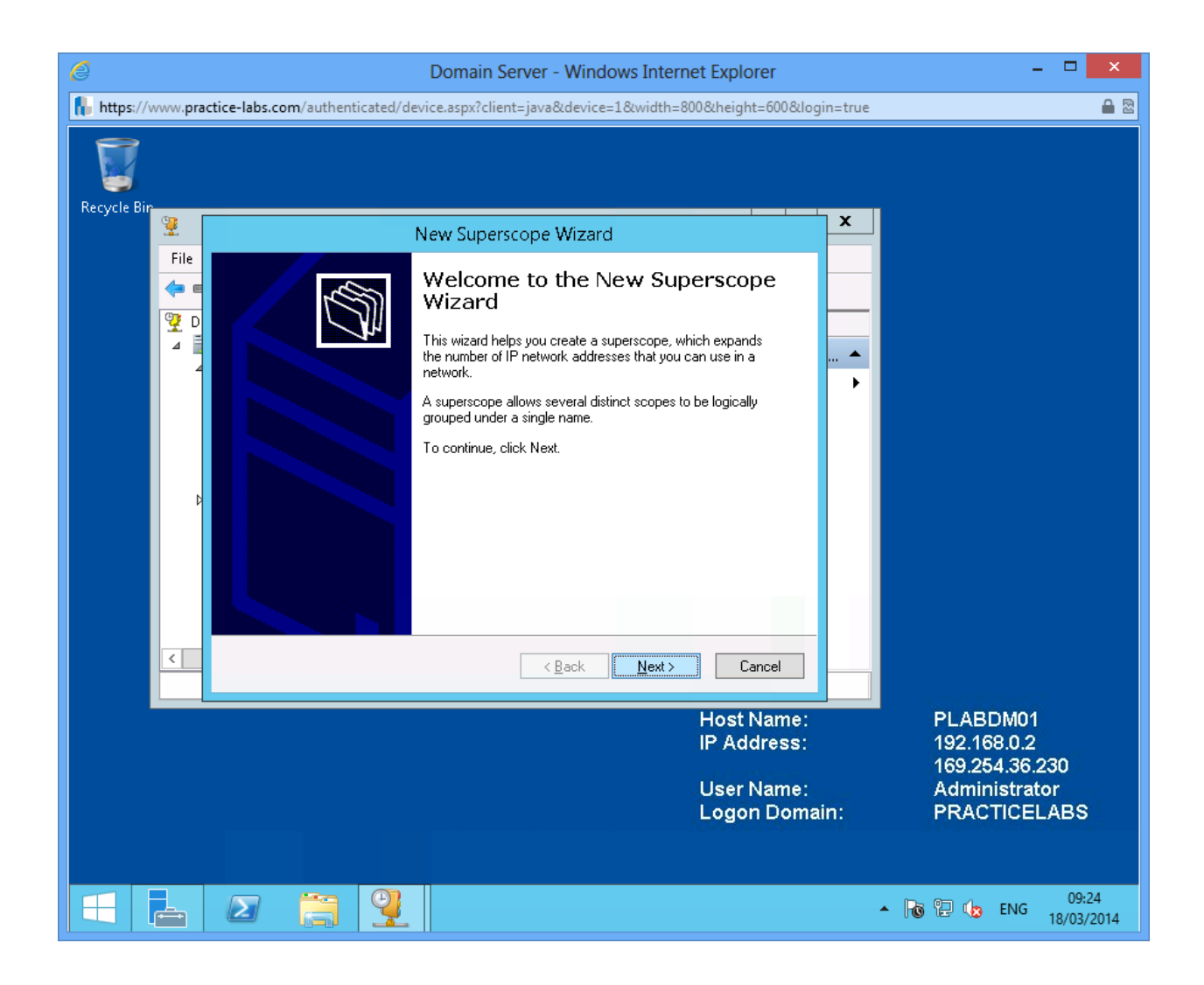

On Superscope Name, type PLABS Superscope1 and click Next.

| Ø                | Domain Server - Windows Internet Explorer                                                    | - 🗆 🗙                         |
|------------------|----------------------------------------------------------------------------------------------|-------------------------------|
| https://www.prac | tice-labs.com/authenticated/device.aspx?client=java&device=1&width=800&height=600&login=true | ۵ 🖻                           |
| Domain Die       |                                                                                              |                               |
|                  | New Superscope Wizard                                                                        |                               |
| File             | Superscope Name<br>You have to provide an identifying superscope name.                       |                               |
|                  | Name: PLABS Superscope1                                                                      |                               |
| <                | <u>⟨Back Next⟩</u> Cancel Host Name: IP Address:                                             | PLABDM01<br>192.168.0.2       |
|                  | User Name:<br>Logon Domain:                                                                  | Administrator<br>PRACTICELABS |
|                  |                                                                                              | ▶ 🔁 🕞 ENG 09:25<br>18/03/2014 |

On Select Scopes, choose Scope1 and Scope2 and then click Next.

| Ø                | Domain Server - Windows Internet Explorer                                                                                                    | - 🗆 🗙                                                                      |
|------------------|----------------------------------------------------------------------------------------------------|----------------------------------------------------------------------------|
| https://www.prac | tice-labs.com/authenticated/device.aspx?client=java&device=1&width=800&height=600&login=true                                                   | ₽ 🖾                                                                        |
|                  |                                                                                                    |                                                                            |
| Recycle Bin      | New Superscope Wizard                                                                                                    |                                                                            |
| File             | Select Scopes         Select Scopes           You create a superscope by building a collection of scopes.         Image: Collection of scopes. |                                                                            |
|                  | Select one or more scopes from the list to add to the superscope.                                                                              |                                                                            |
| Þ                | [192.168.0.0] Scope1<br>[192.168.1.0] Scope2                                                                                                   |                                                                            |
| <                | < <u>B</u> ack <u>N</u> ext > Cancel                                                                                                    |                                                                            |
|                  | Host Name:<br>IP Address:<br>User Name:<br>Logon Domain:                                                                                       | PLABDM01<br>192.168.0.2<br>169.254.36.230<br>Administrator<br>PRACTICELABS |
|                  |                                                                                                    | ▲ 🕞 🔁 🔥 ENG 09:25<br>18/03/2014                                            |

On Completing the New Superscope Wizard, click **Finish**.

| Domain Server - Windows Internet Explorer                                                                                                    | - <b>-</b> ×                              |
|----------------------------------------------------------------------------------------------------|-------------------------------------------|
| Domain Server - Windows Internet Explorer      Inttps://www.practice-labs.com/authenticated/device.aspx?client=java&device=1&width=800&kheight=600&klogin=true      Recycle Bin     File     File     File     Completing the New Superscope     Wizard     You have successfully completed the New Superscope     wizard.     The following superscope will be created:     File     File     Fi |                                           |
| Name:     PLARS Superscope:       Scopes included in this superscope:     [192:168.0.0] Scope1       [192:168.1.0] Scope2     To close this wizard, click Finish.                                                                                                    |                                           |
| Host Name:<br>IP Address:                                                                                                    | PLABDM01<br>192.168.0.2<br>169.254.36.230 |
| User Name:<br>Logon Domain:                                                                                                    | Administrator<br>PRACTICELABS             |
|                                                                                                    | ► 🐻 🔁 🏚 ENG 18/03/2014                    |

# Task 6: Configuring a Multicast Scope

Multicast IP addresses are used by media streaming applications to send data like audio and video to selected clients. In this procedure, you will configure a multicast scope.

## Step 1

On DHCP console, right-click on IPv4 and choose New Multicast Scope.

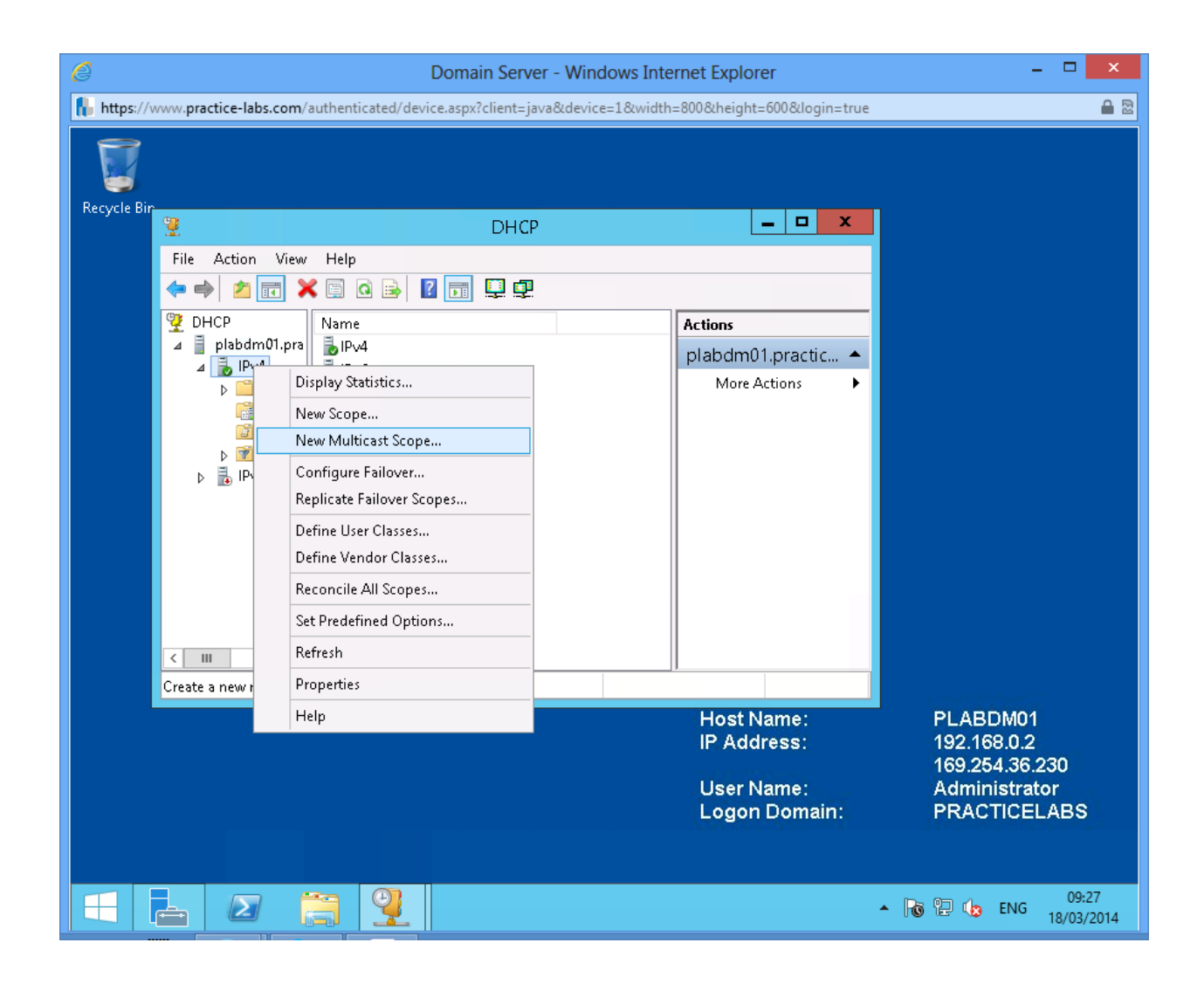

On Welcome to the New Multicast Scope Wizard, click Next.
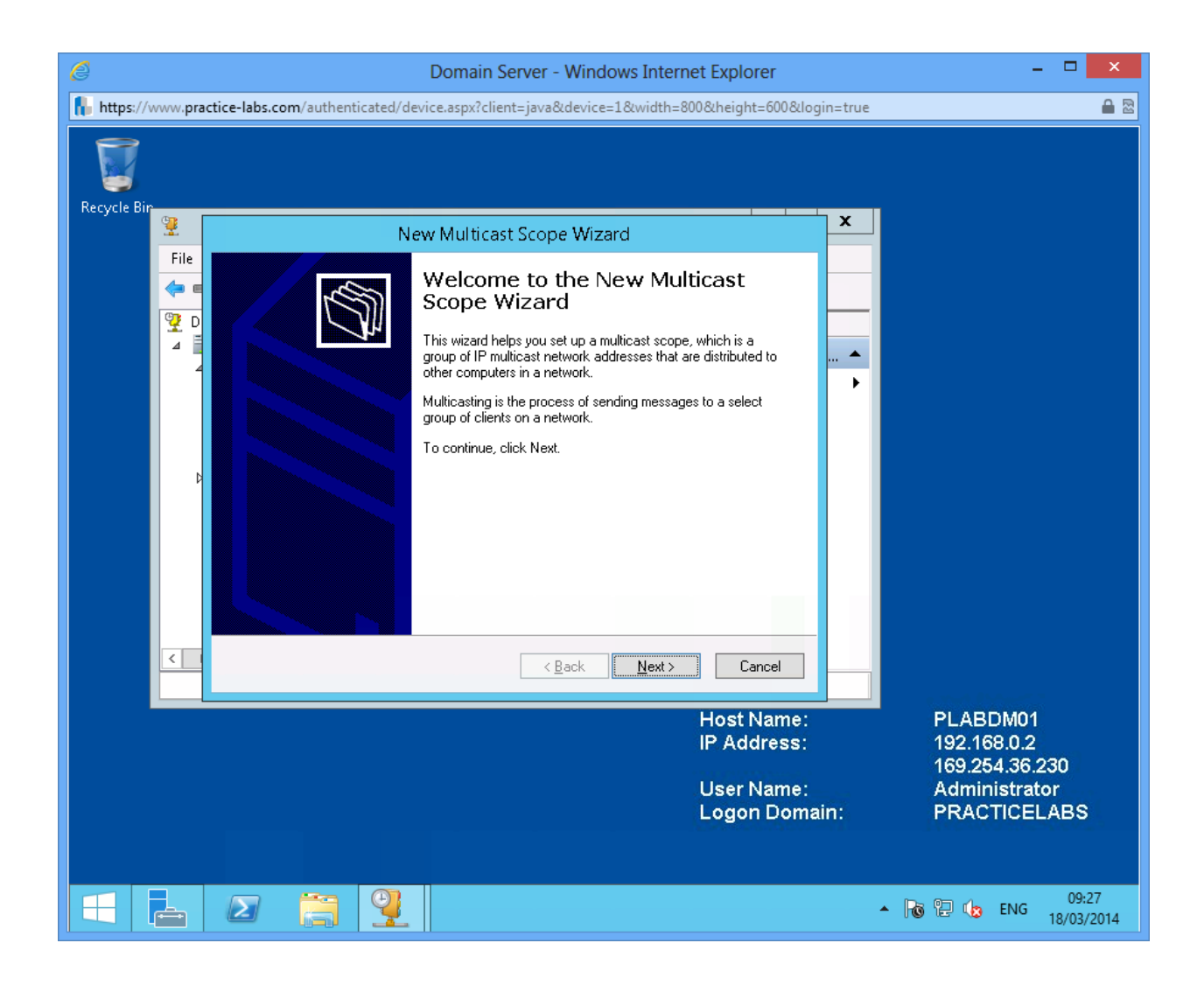

On Multicast Scope Name, type PLABS Multicast Scope1 and click Next.

| e                 | Domain Server - Windows Internet Explorer                                                                                                    | - 🗆 🗙                           |
|-------------------|----------------------------------------------------------------------------------------------------|---------------------------------|
| https://www.pract | t <mark>ice-labs.com</mark> /authenticated/device.aspx?client=java&device=1&width=800&height=600&login=t                                                                                                    | true 🔒 🗟                        |
|                   |                                                                                                    |                                 |
| Recycle Bin       | New Multicast Scope Wizard                                                                                                    |                                 |
| File              | Multicast Scope Name<br>You have to provide an identifying multicast scope name. You also have the<br>option of providing a description.                                                                                  |                                 |
| 4                 | Type a name and description for this multicast scope. This information helps you quickly identify how the multicast scope is to be used on your network.          Name:       PLABS Multicast Scope1         Description: | •                               |
| Þ                 |                                                                                                    |                                 |
| <                 | < <u>B</u> ack <u>N</u> ext > Cancel                                                                                                    |                                 |
|                   | Host Name:<br>IP Address:                                                                                                    | PLABDM01<br>192.168.0.2         |
|                   | User Name:<br>Logon Domain:                                                                                                    | Administrator<br>PRACTICELABS   |
|                   |                                                                                                    | ▲ 😼 😳 🕼 ENG 09:28<br>18/03/2014 |

On New Multicast Scope Wizard, type the following information:

Start IP address: 224.100.100.200

End IP address: 224.100.100.220

#### Click Next.

| Ø                | Domain Server - Windows Internet Explorer                                                                   | - 🗆 🗙                           |
|------------------|----------------------------------------------------------------------------------------------------|---------------------------------|
| https://www.prac | tice-labs.com/authenticated/device.aspx?client=java&device=1&width=800&height=600&login=                    | true 🔒 🖻                        |
|                  |                                                                                                    |                                 |
|                  | New Multicast Scope Wizard                                                                                  | ×                               |
| File             | IP Address Range<br>You set the range of IP addresses that define this multicast scope.                     | _                               |
|                  | Start IP address:         224.0.0.0 to 239.255.255.255.           Start IP address:         224.00.0.00.000 | •                               |
|                  | End IP address: 224 . 100 . 100 . 220                                                                       |                                 |
| Þ                | Time to Live (TTL) is the number of routers that multicast traffic passes through on your<br>network.       |                                 |
|                  | ITL: 32                                                                                                    |                                 |
|                  |                                                                                                    |                                 |
| <                | (Rack New)                                                                                                  |                                 |
|                  |                                                                                                    | a mod di Sector                 |
|                  | Host Name:<br>IP Address:                                                                                   | PLABDM01<br>192.168.0.2         |
|                  | User Name:                                                                                                  | 169.254.36.230<br>Administrator |
|                  | Logon Domain:                                                                                               | PRACTICELABS                    |
|                  |                                                                                                    | ▲ 🐻 🖫 🕼 ENG 09:29               |

On New Multicast Scope Wizard, click Next.

| Ø                | Domain Server - Windows Internet Explorer                                                                                              | - • ×                                     |
|------------------|----------------------------------------------------------------------------------------------------|-------------------------------------------|
| https://www.prac | tice-labs.com/authenticated/device.aspx?client=java&device=1&width=800&height=600&login=                                               | true 🔒 🖻                                  |
|                  |                                                                                                    |                                           |
|                  | New Multicast Scope Wizard                                                                                                    |                                           |
| File             | Add Exclusions<br>Exclusions are addresses or a range of addresses that are not distributed by the<br>server.                          | _                                         |
|                  | Type the IP address range that you want to exclude. If you want to exclude a single address, type an address in Start IP address only. | •                                         |
|                  | Start IP address:     End IP address:       I     I       Evoluted addresses:                                                          | •                                         |
| Þ                |                                                                                                    |                                           |
|                  |                                                                                                    |                                           |
| < _              | < <u>Back</u> <u>N</u> ext > Cancel                                                                                                    |                                           |
|                  | Host Name:<br>IP Address:                                                                                                    | PLABDM01<br>192.168.0.2<br>169.254.36.230 |
|                  | User Name:<br>Logon Domain:                                                                                                    | Administrator<br>PRACTICELABS             |
|                  |                                                                                                    | 00.20                                     |
|                  |                                                                                                    | ▲ 🐻 🔛 🄥 ENG 18/03/2014                    |

On Lease Duration, click Next.

| Ø               | Domain Server - Windows Internet Explorer                                                                                                    | - 🗆 🗙                                     |
|-----------------|----------------------------------------------------------------------------------------------------|-------------------------------------------|
| https://www.pra | ctice-labs.com/authenticated/device.aspx?client=java&device=1&width=800&height=600&logi                                                                                                    | n=true 🔒 🖻                                |
| Recycle Pin     |                                                                                                    |                                           |
| 2               | New Multicast Scope Wizard                                                                                                    | x                                         |
| File            | Lease Duration<br>The lease duration specifies how long a client can use an IP address from this<br>multicast scope.                                                                                                    | _                                         |
| 4               | Lease duration should typically be the length of time the multicast address is expected to be<br>in continuous or dedicated use on the same network or for the same group of computers.<br>Because multicast addresses are shared by groups of computers, the duration of multicast<br>leases can typically be longer than that of other scopes. For example, a multicast lease might<br>be used to set up a video conference. |                                           |
| D               | Set the duration for multicast scope leases when distributed by this server.                                                                                                    |                                           |
|                 | Days: Hours: Minutes:                                                                                                    |                                           |
|                 |                                                                                                    |                                           |
| <               | < <u>B</u> ack <u>N</u> ext > Cancel                                                                                                    |                                           |
|                 | Host Name:<br>IP Address:                                                                                                    | PLABDM01<br>192.168.0.2<br>169.254.36.230 |
|                 | User Name:<br>Logon Domai                                                                                                    | Administrator<br>n: PRACTICELABS          |
|                 |                                                                                                    | ▲ 🐻 🔁 🕼 ENG 09:30<br>18/03/2014           |

On New Multicast Scope Wizard, click Next.

| Ø                | Domain Server - Windows Internet Explorer                                                        | - 🗆 🗙                                                      |
|------------------|--------------------------------------------------------------------------------------------------|------------------------------------------------------------|
| https://www.prac | tice-labs.com/authenticated/device.aspx?client=java&device=1&width=800&height=600&login=true     | : 🔒 🖻                                                      |
| Demusia Bin      |                                                                                                  |                                                            |
|                  | New Multicast Scope Wizard                                                                       | 1                                                          |
| File             | Activate Multicast Scope<br>Clients can receive messages only if a multicast scope is activated. | -                                                          |
|                  | Would you like to activate this multicast scope now?                                             |                                                            |
|                  | Host Name:<br>IP Address:<br>User Name:                                                          | PLABDM01<br>192.168.0.2<br>169.254.36.230<br>Administrator |
|                  | Logon Domain:                                                                                    | PRACTICELABS                                               |

On Completing the New Multicast Scope Wizard, click Finish.

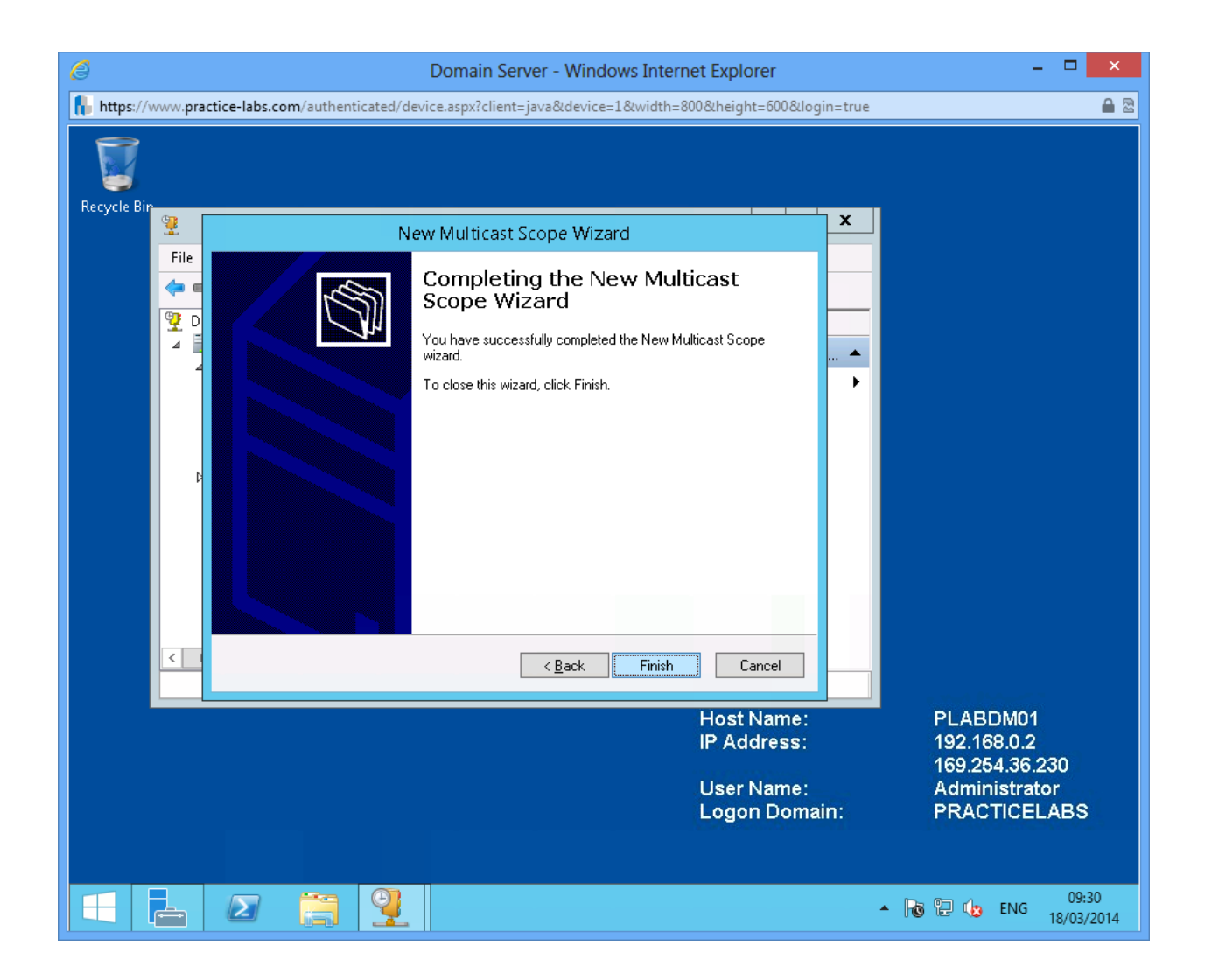

Leave the devices you have powered on in their current state and proceed to the next exercise.

# Exercise 2 - Configure DHCP Name Protection

You can get information on configuring name protection from your course book or use your favourite search engine to research this topic in more detail.

Please refer to your course material or use your favourite search engine to research for more information about this topic.

# **Task 1: DHCP Name Protection**

For this step, you will install another DHCP server on **PLABDC01**.

#### Step 1

Connect to **PLABDC01** and click PowerShell icon on taskbar. Type the following:

Add-WindowsFeature -IncludeManagementTools dhcp

exit

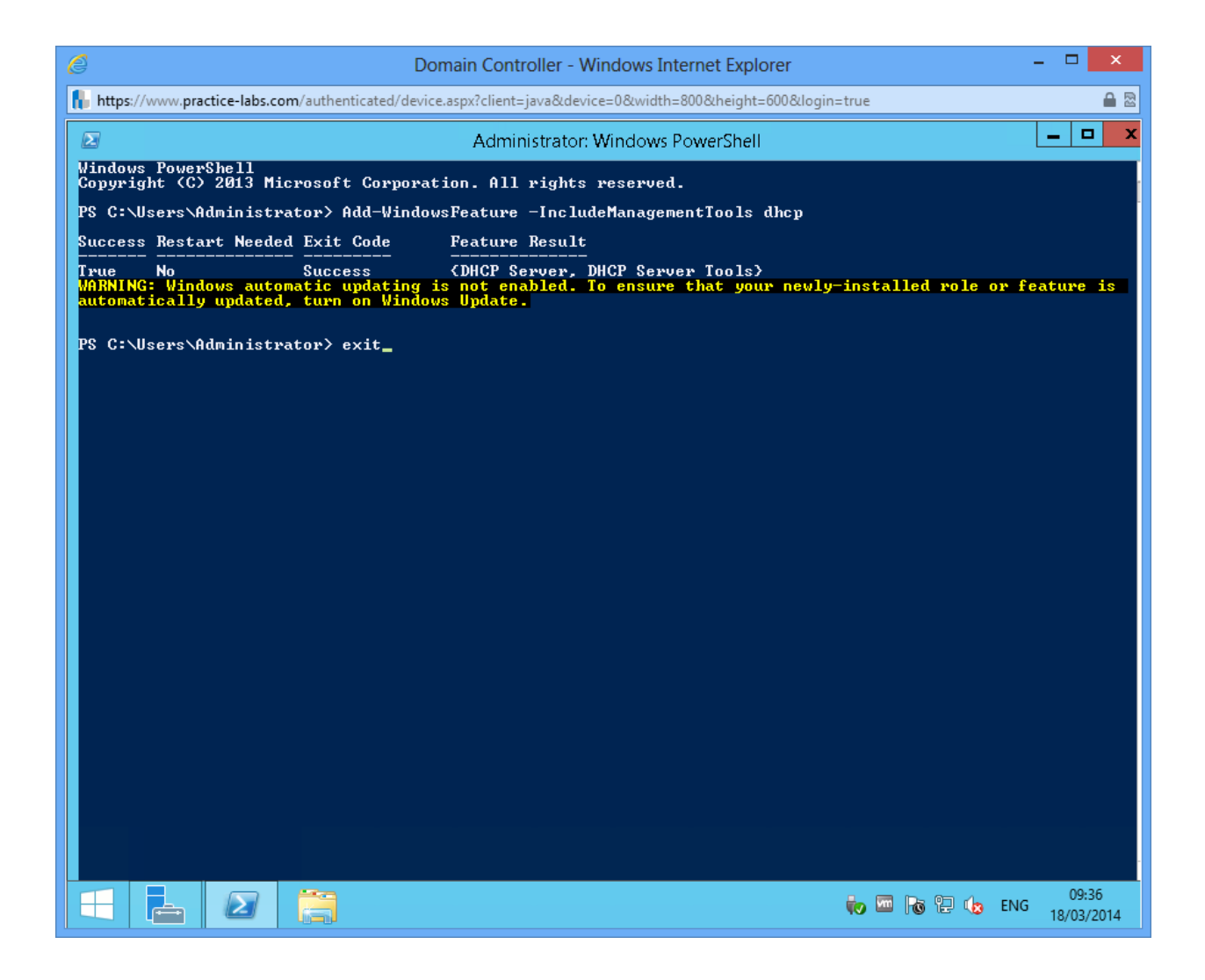

Go to Server Manager > Tools > DHCP.

Expand PLABDC01 and then right-click choose Authorize.

| C Domain Controller - Windows Internet Explorer                                                                                                    |              | - 🗆 🗙                   |
|----------------------------------------------------------------------------------------------------|--------------|-------------------------|
| https://www.practice-labs.com/authenticated/device.aspx?client=java&device=0&width=800&height=600&login=true                                                                                                    |              | ۵ 🔒                     |
| E Server Manager                                                                                                    |              | _ 0 ×                   |
| Server Manager > Dashboard - 3                                                                                                    | Manage Tools | View Help               |
| File Action   View Help     I Locs   I Locs   I Locs   I All S   I AD I   I DNS   I File     I DNS   I File     I DNS   I File     I Dabdc01.oracl   I DAD I   I DNS   I DNS   I DNS   I DIS   I DIS  <                                                                                                    | ver          |                         |
| Image: Constraint of the directory                                                                                                    |              | Hide                    |
| Roles: 3       Server groups: 1       Servers total: 1         Image: AD DS       1         Image: AD DS       1 <tr< td=""><td>1</td><td>~</td></tr<> | 1            | ~                       |
| 🔁 📥 🛛 🚔 🏆 🔹 🔖                                                                                                    | 🔤 ha te 🕼    | ENG 09:37<br>18/03/2014 |

Right-click on **IPv4** and choose **Properties**.

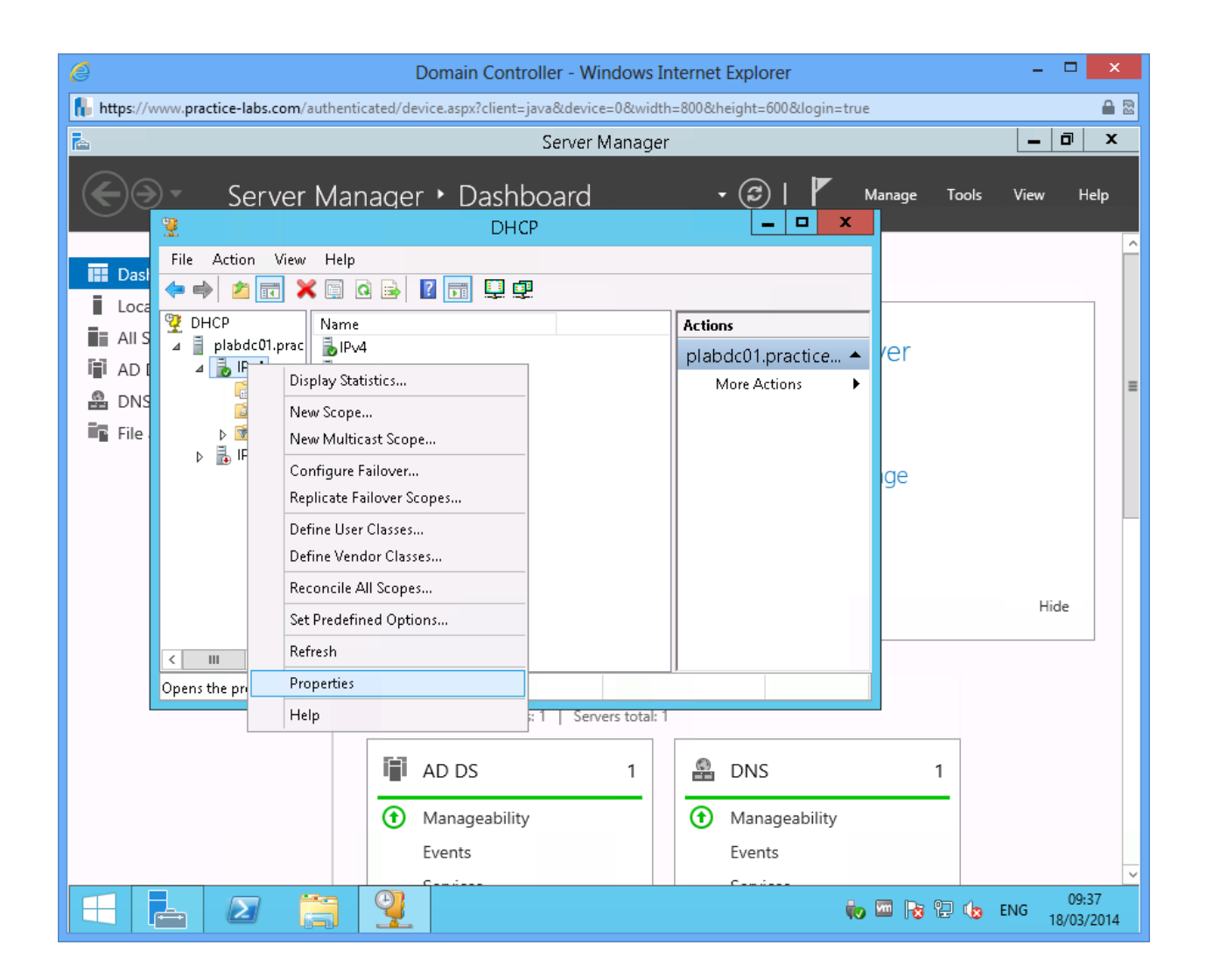

On IPv4 Properties, go to DNS tab.

On DNS tab, go to Name Protection section and click Configure.

| e                                                                                                    | Domain Controller - Windows Internet Explorer                                                                                                    | - 🗆 🗙                  |
|----------------------------------------------------------------------------------------------------|----------------------------------------------------------------------------------------------------|------------------------|
| https://www.practice-labs.co                                                                                                    | om/authenticated/device.aspx?client=java&device=0&width=800&height=600&login=true                                                                                                    | ₽ 🗟                    |
| <b>k</b>                                                                                                    | Server Manager                                                                                                    | _ 0 ×                  |
| 🗲 Ə - Ser                                                                                                    | IPv4 Properties ? X Manage Tools                                                                                                    | View Help              |
| Image: Dask of the sector of the sector o | General       DNS       Network Access Protection         You can setup the DHCP server to automatically update authoritative DNS servers with the host (A) and pointer (PTR) records of DHCP clients.       Image: Clients clients clients clients clients clients         Image: Clients clients       Image: Clients clients clients clients clients       Image: Clients clients clients clients clients         Image: Clients clients clients       Image: Clients clients clients clients clients       Image: Clients clients clients clients clients clients clients       Image: Clients clients clien | Hide                   |
|                                                                                                    | OK Cancel Apply                                                                                                    |                        |
|                                                                                                    | Image: AD DS     1       Image: Manageability     Image: DNS       Image: Events     Image: DNS                                                                                                    | -                      |
|                                                                                                    |                                                                                                    | NG 09:37<br>18/03/2014 |

On Name Protection dialogue, click on **Enable Name Protection** check box.

Click **OK** twice to exit from all open dialogue boxes.

| e                                                                                                    | Domain Controller - Windows Internet Explorer                                                                                                    | - • ×                  |  |  |  |
|----------------------------------------------------------------------------------------------------|----------------------------------------------------------------------------------------------------|------------------------|--|--|--|
| https://www.practice-labs.com                                                                                                    | 🚹 https://www.practice-labs.com/authenticated/device.aspx?client=java&device=0&width=800&height=600&login=true                                                                                                    |                        |  |  |  |
| 2                                                                                                    | Server Manager                                                                                                    | _ 0 ×                  |  |  |  |
| <br>                                                                                                    | IPv4 Properties ? × Hanage Tools                                                                                                    | View Help              |  |  |  |
| 9 ( ) ( ) ( ) ( ) ( ) ( ) ( ) ( ) ( ) (                                                                                                    | Filters Failover Advanced                                                                                                    |                        |  |  |  |
| File Action                                                                                                    | Name Protection                                                                                                    | Ê                      |  |  |  |
| <ul> <li>Dasi</li> <li>Loca</li> <li>All S</li> <li>All S</li> <li>DHCP</li> <li>Iplabdc(</li> <li>IPv4</li> <li>DNS</li> <li>File.</li> <li>▷ ♥ I</li> <li>IPv6</li> </ul> | <ul> <li>✓ Enable Name Protection</li> <li>Name Protection provides the following capability:<br/>The DHCP server will register A and PTR records on behalf<br/>of a client, however if there is a different client already<br/>registered with this name, the DHCP update will fail.</li> <li>Secure Dynamic Updates must be enabled for Name<br/>Protection to work.</li> <li>Enforcing Name Protection will result in following behavioral<br/>changes:         <ul> <li>DHCP server dynamically updates A and PTR records<br/>registration for Windows DHCP clients.</li> <li>DHCP server dynamically updates A and PTR records for<br/>Non Windows DHCP clients.</li> <li>DHCP server discards A and PTR records for<br/>Non Windows DHCP clients.</li> <li>DHCP server discards A and PTR records for<br/>Non Windows DHCP clients.</li> <li>DHCP server discards A and PTR records for<br/>Non Windows DHCP clients.</li> <li>DHCP server discards A and PTR records for<br/>Non Windows DHCP clients.</li> <li>DHCP server discards A and PTR records for<br/>Non Windows DHCP clients.</li> </ul> </li> </ul> | ∃                      |  |  |  |
|                                                                                                    |                                                                                                    |                        |  |  |  |
|                                                                                                    | OK Cancel Apply                                                                                                    |                        |  |  |  |
|                                                                                                    | 🖬 AD DS 1 🔒 DNS 1                                                                                                    |                        |  |  |  |
|                                                                                                    | Manageability     Manageability                                                                                                    |                        |  |  |  |
|                                                                                                    | Events Events                                                                                                    |                        |  |  |  |
|                                                                                                    |                                                                                                    | ~                      |  |  |  |
|                                                                                                    | 🔚 🎴 🔶 😼 🖓 🖓 👘                                                                                                    | NG 09:38<br>18/03/2014 |  |  |  |

# Task 2: Configure DHCP Failover

#### Step 1

Switch to **PLABDM01** and reopen DHCP snap-in. Right-click on IPv4 and then choose **Configure Failover**.

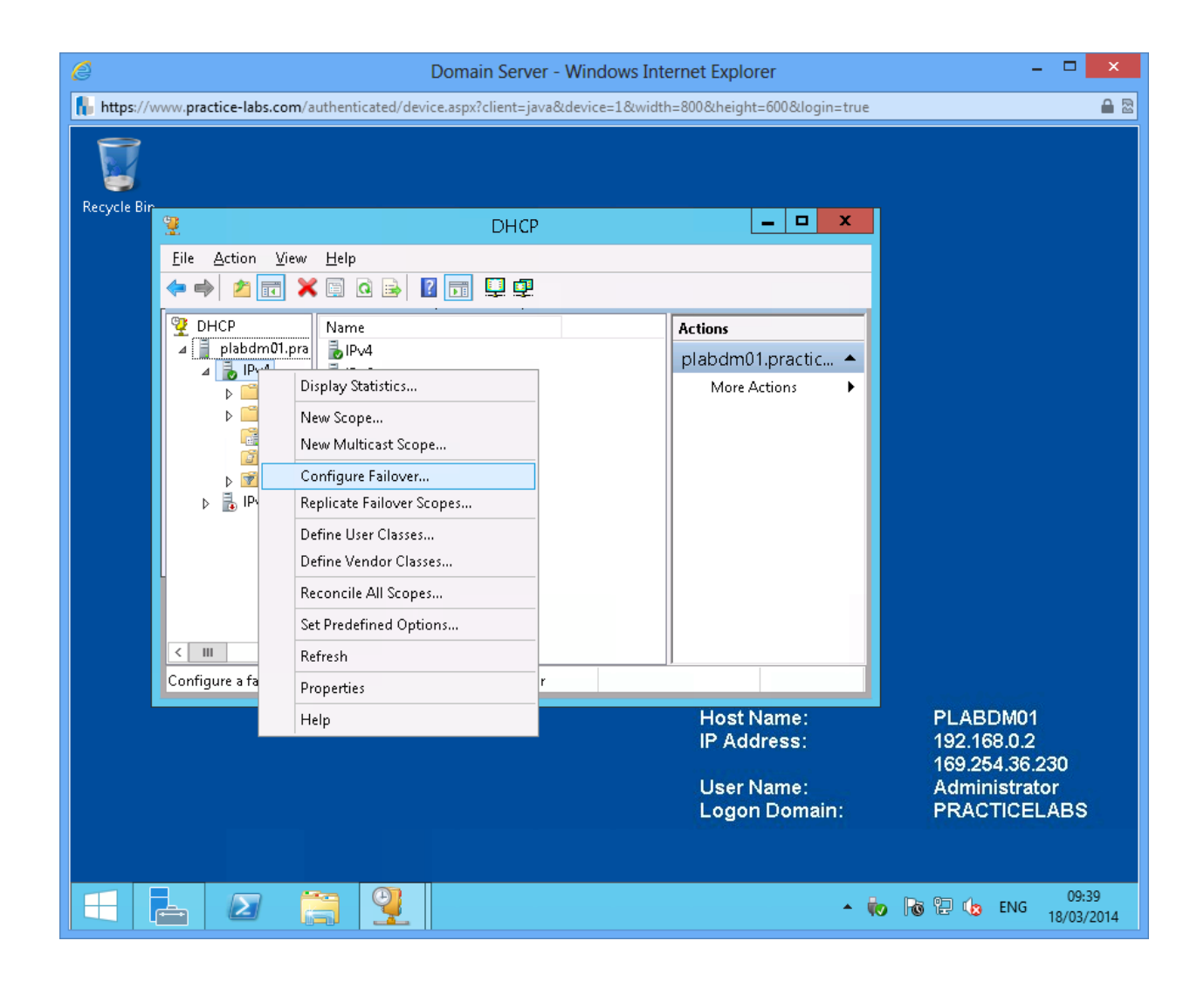

On Introduction to DHCP Failover, click **Next**.

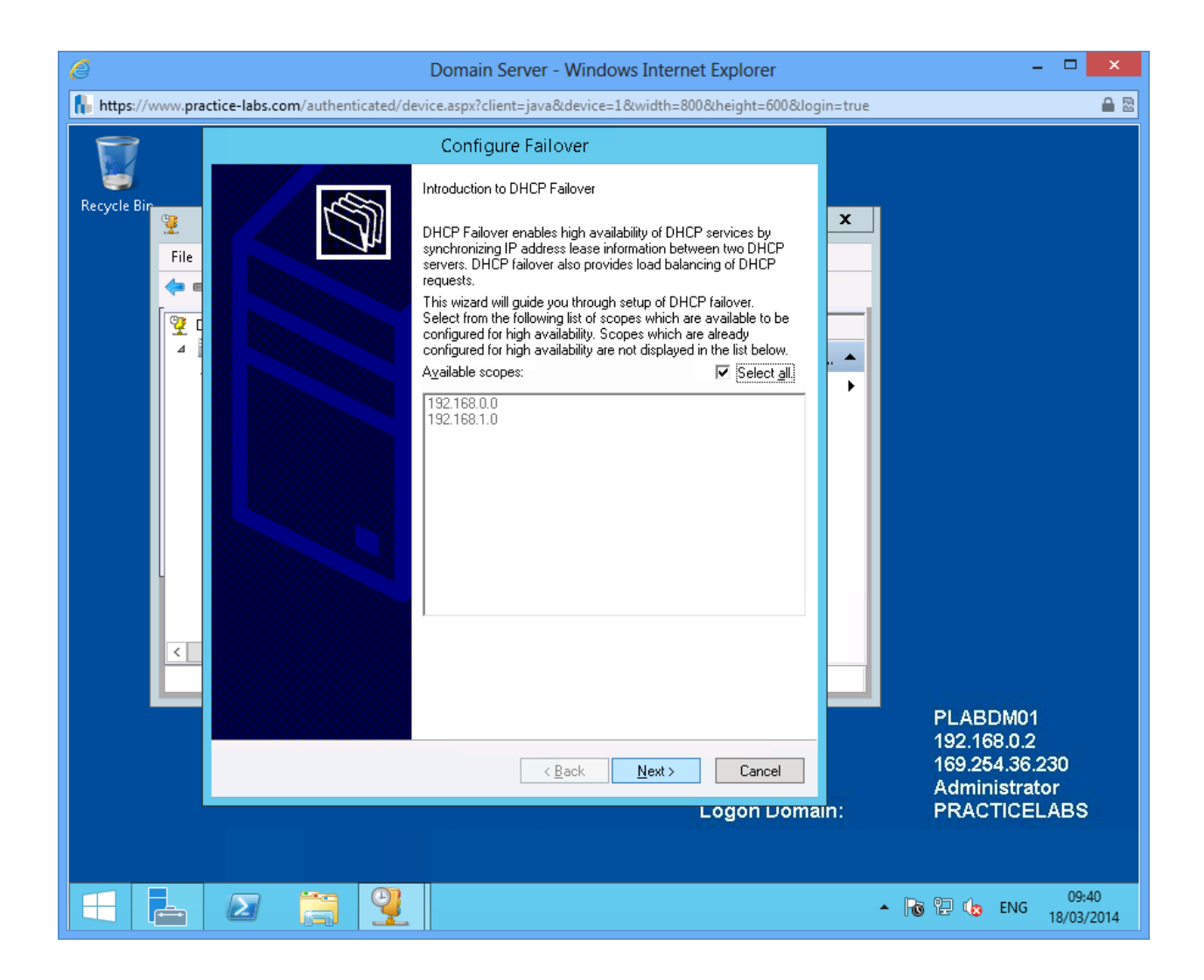

On Specify the partner server to use for failover, click **Add Server**.

| Ø                | Domain Server - Windows Internet Explorer                                                                                                    | _ 🗆 🗙                                                                      |
|------------------|----------------------------------------------------------------------------------------------------|----------------------------------------------------------------------------|
| https://www.prac | ice-labs.com/authenticated/device.aspx?client=java&device=1&width=800&height=600&login=tru                                                                                                    | e 🔒 🗟                                                                      |
|                  | Configure Failover                                                                                                    |                                                                            |
| ecycle Bin       | Specify the partner server to use for failover                                                                                                    |                                                                            |
| 2                |                                                                                                    |                                                                            |
| File             | Provide the host name or IP address of the partner DHCP server with which failover should be configured.<br>You can select from the list of servers with an existing failover configuration or you can browse and select from the list of authorized DHCP servers.<br>Alternatively, you can type the host name or IP address of the partner server.<br>Partner Server: Add Server Add Server Add Server Add Server Add Server Prevention of the partner server (if any exist). |                                                                            |
|                  | < <u>B</u> ack <u>N</u> ext> Cancel                                                                                                    | PLABDM01<br>192.168.0.2<br>169.254.36.230<br>Administrator<br>PRACTICELABS |
|                  |                                                                                                    |                                                                            |
|                  |                                                                                                    | ▲ 🐻 🔁 🕼 ENG 09:41<br>18/03/2014                                            |

On Add Server, choose This server option and type

plabdc01.practicelabs.com

Click OK.

| é                | Domain Server - Windows Internet Explorer                                                                                                    | - • ×                   |
|------------------|----------------------------------------------------------------------------------------------------|-------------------------|
| https://www.prac | tice-labs.com/authenticated/device.aspx?client=java&device=1&width=800&height=600&login=true                                                                                                    | A 🖻                     |
|                  | Configure Failover                                                                                                    |                         |
| Recycle Bin      | Specify the partner server to use for failover                                                                                                    |                         |
| File             | Provide the host name or IP address of the partner DHCP server with which failover                                                                                                    |                         |
| ( =              | Add Server                                                                                                    |                         |
|                  | Select a server you want to add to your console. <ul> <li>Ihis server:<br/>plabdc01.practicelabs.com</li> <li>Browse</li> </ul> This authorized DHCP server:<br>Name <ul> <li>IP Address</li> <li>plabdm01.practicelabs.com</li> <li>192.168.1.2</li> </ul> |                         |
| <                | OK Cancel                                                                                                    |                         |
|                  | PLABE<br>192.168                                                                                                    | 0M01<br>3.0.2           |
|                  | < Back Next > Cancel 169.254                                                                                                    | 4.36.230<br>istrator    |
|                  | Logon Domain: PRACT                                                                                                    | ICELABS                 |
|                  |                                                                                                    |                         |
|                  |                                                                                                    | ENG 09:42<br>18/03/2014 |

On Specify the partner server to use for failover, click Next.

| é                 | Domain Server - Windows Internet Explorer                                                                                                    | - 🗆 🗙                           |
|-------------------|----------------------------------------------------------------------------------------------------|---------------------------------|
| https://www.pract | ice-labs.com/authenticated/device.aspx?client=java&device=1&width=800&height=600&login=tru                                                                                                    | ie 🔒 🗟                          |
|                   | Configure Failover                                                                                                    |                                 |
| Becycle Bin       | Specify the partner server to use for failover                                                                                                    |                                 |
| 2                 |                                                                                                    |                                 |
| File              | Provide the host name or IP address of the partner DHCP server with which failover<br>should be configured.<br>You can select from the list of servers with an existing failover configuration or you can<br>browse and select from the list of authorized DHCP servers. | 1                               |
| ± 4               | Alternatively, you can type the host name or IP address of the partner server.                                                                                                    |                                 |
|                   | Partner Server: plabdc01                                                                                                    |                                 |
| <                 |                                                                                                    | PLABDM01                        |
| -                 |                                                                                                    | 192.168.0.2                     |
|                   | < <u>B</u> ack <u>Next&gt;</u> Cancel                                                                                                    | Administrator                   |
|                   | Logon Domain:                                                                                                    | PRACTICELABS                    |
|                   |                                                                                                    |                                 |
|                   |                                                                                                    | ▲ 🕞 📜 🎝 ENG 09:46<br>18/03/2014 |

On Create a new failover relationship, go to Shared Secret text box and type

Passw0rd

Click Next.

| Ø                  | Domain Server - Windows                                       | Internet Explorer – 🗖 🗙             |
|--------------------|---------------------------------------------------------------|-------------------------------------|
| 🔒 https://www.prac | ice-labs.com/authenticated/device.aspx?client=java&device=1&w | vidth=800&height=600&login=true 🔒 🗟 |
|                    | Configure Failover                                            |                                     |
| Demusia Din        | Create a new failover relationship                            | 5                                   |
|                    |                                                               |                                     |
| File               | Create a new failover relationship with partner plabdc01      |                                     |
|                    |                                                               |                                     |
|                    | Relationship Name: plabdm01.practicelab                       | bs.com-plabdc01                     |
|                    | Maximum Client Lead Time:                                     | 0 minutes                           |
|                    | Mode: Load balance                                            |                                     |
|                    | Local Server:                                                 |                                     |
|                    | Partner Server:                                               |                                     |
|                    |                                                               |                                     |
|                    | State Switchover Interval: 60 minutes                         |                                     |
|                    | ✓ Enable Message Authentication                               |                                     |
| <                  | Shared Secret:                                                |                                     |
|                    |                                                               | PLABDM01                            |
|                    |                                                               | 192.168.0.2                         |
|                    | < <u>Back</u>                                                 | Next> Cancel Administrator          |
|                    |                                                               | Logon Domain: PRACTICELABS          |
|                    |                                                               |                                     |
|                    |                                                               | ▲ 🕞 😳 🛵 ENG 09:47<br>18/03/2014     |

On Configure Failover, click **Finish**.

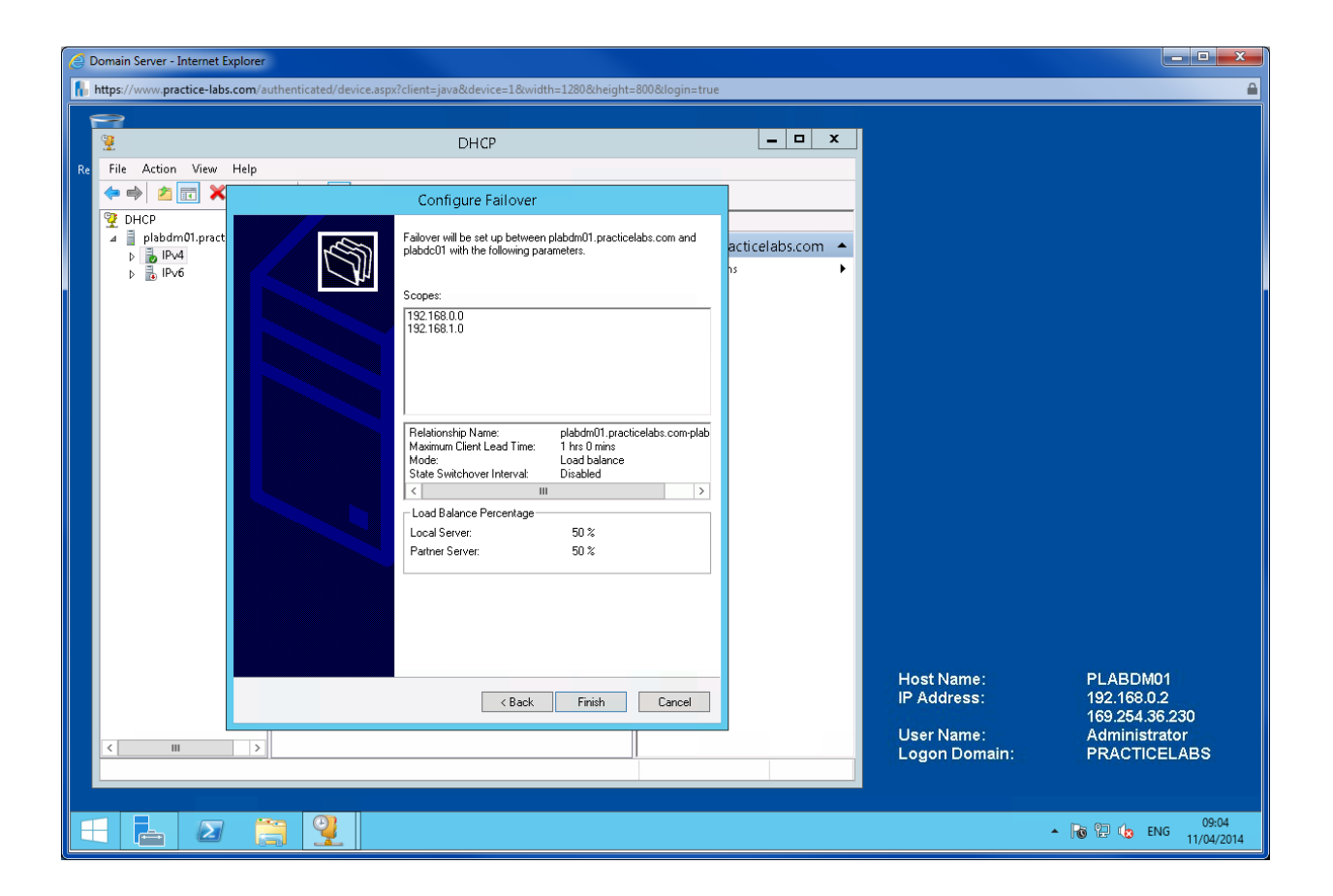

On Configure Failover dialogue box, click **Close**.

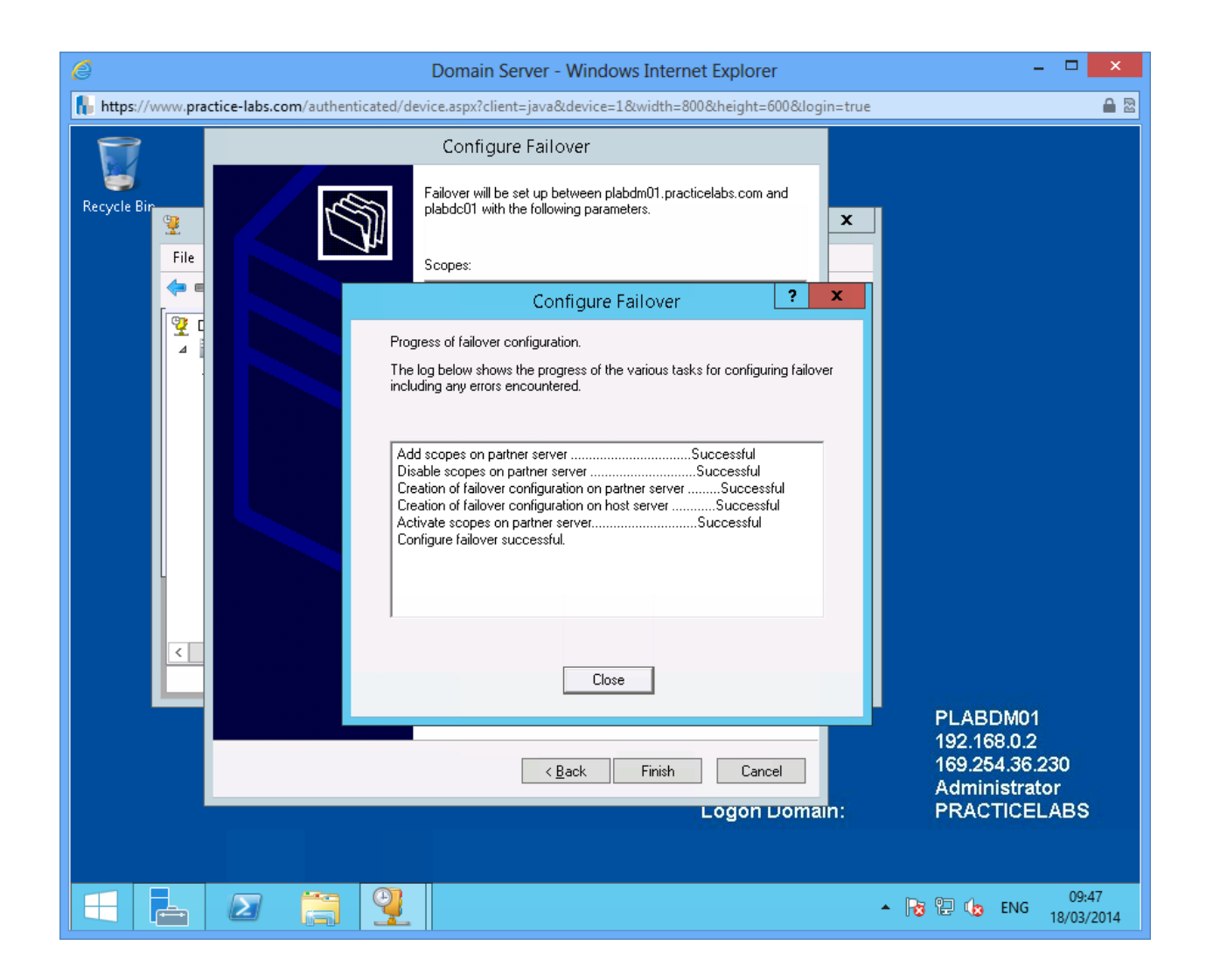

Leave all the devices powered on in their current state and proceed to the next exercise.

# Exercise 3 - Verify DHCP Client Functionality

In this exercise, you will verify that Windows 8 client can lease the IP address from a DHCP server.

Please refer to your course material or use your favourite search engine to research for more information about this topic.

# **Task 1: Configuring the Client**

#### Step 1

Ensure you have powered on the required devices and connect to PLABWIN810.

On Windows Start Screen, click on **Desktop** tile.

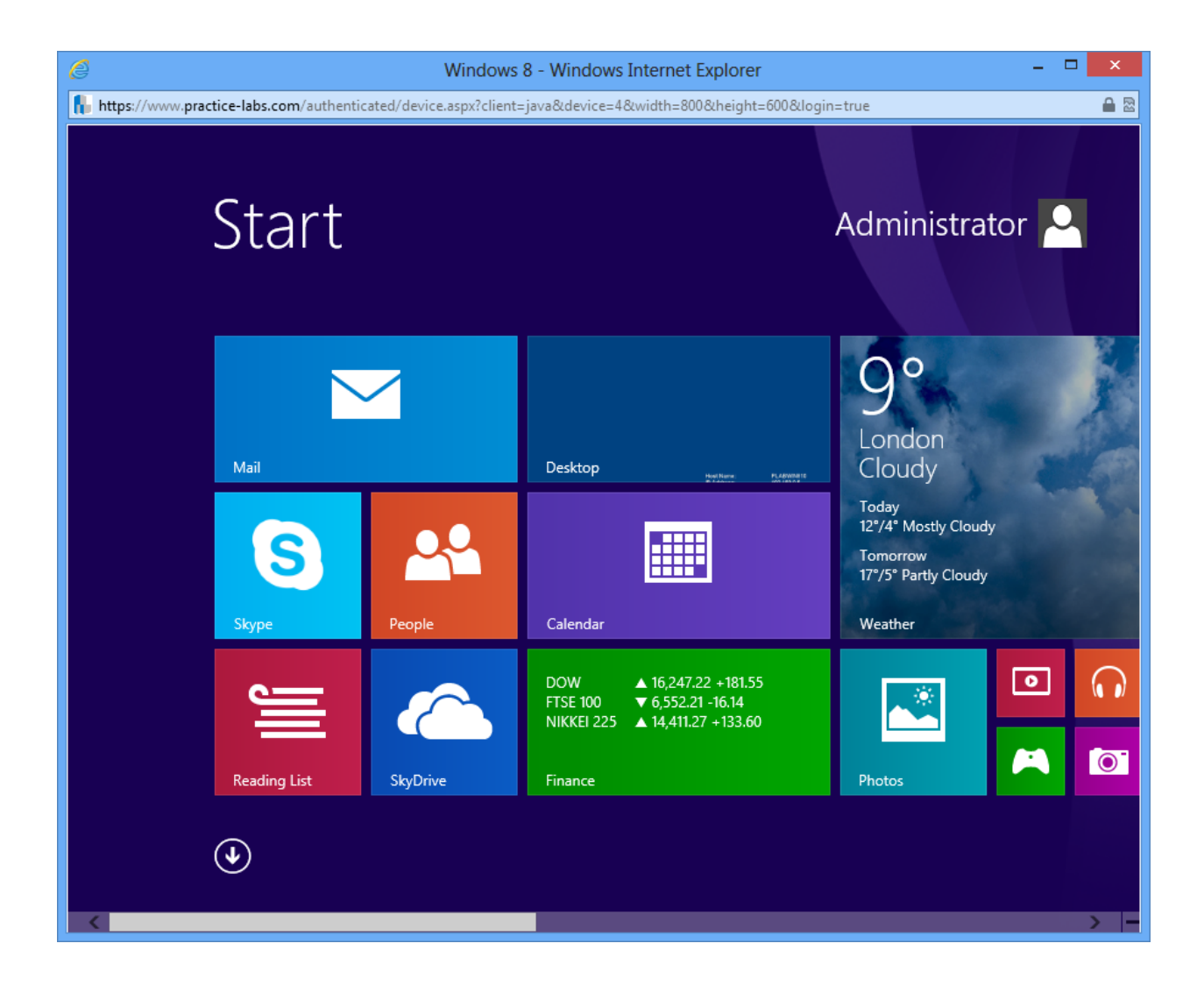

Go to system tray and right-click on network icon, and then choose **Open Network and Sharing Centre**.

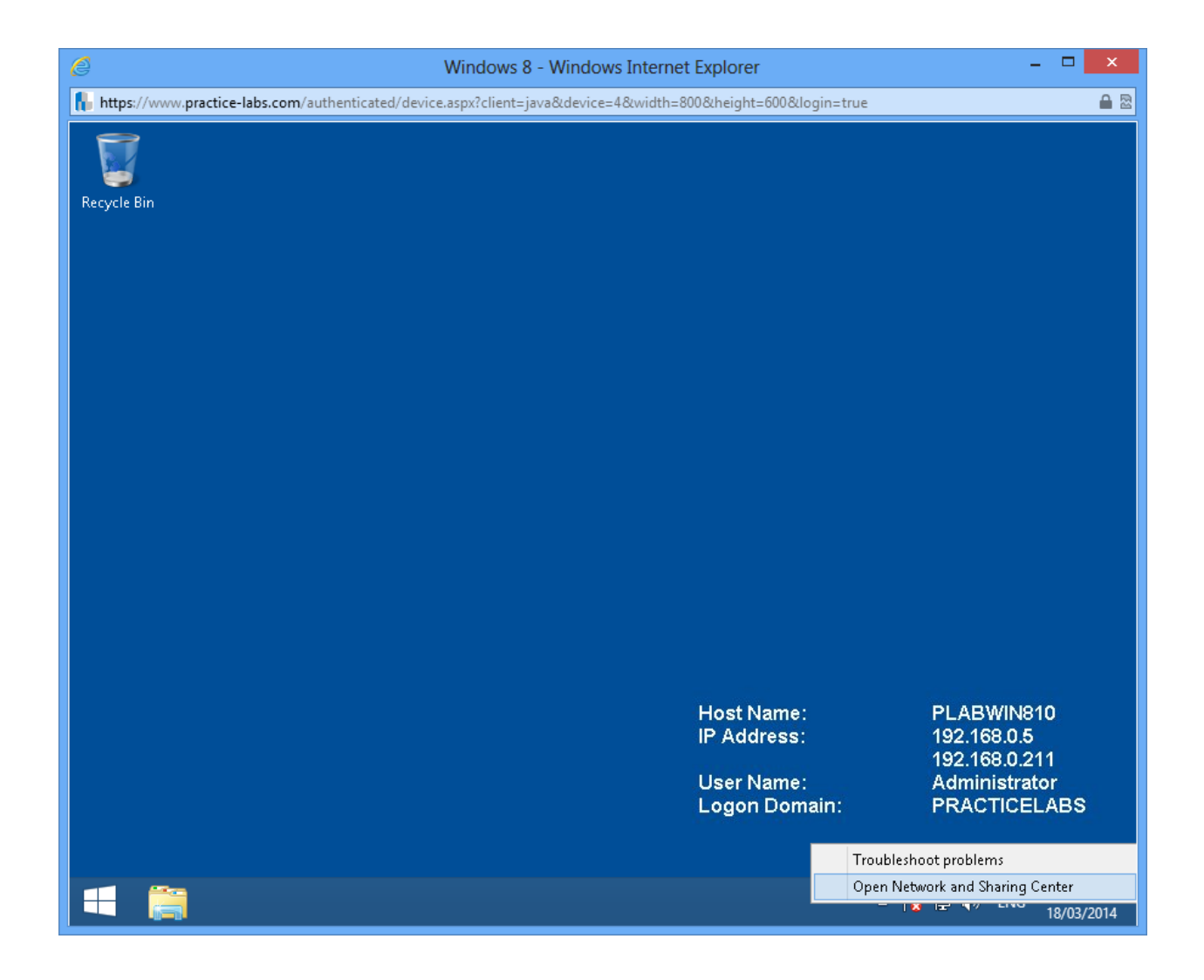

Step 3 Click on Ethernet 2 link.

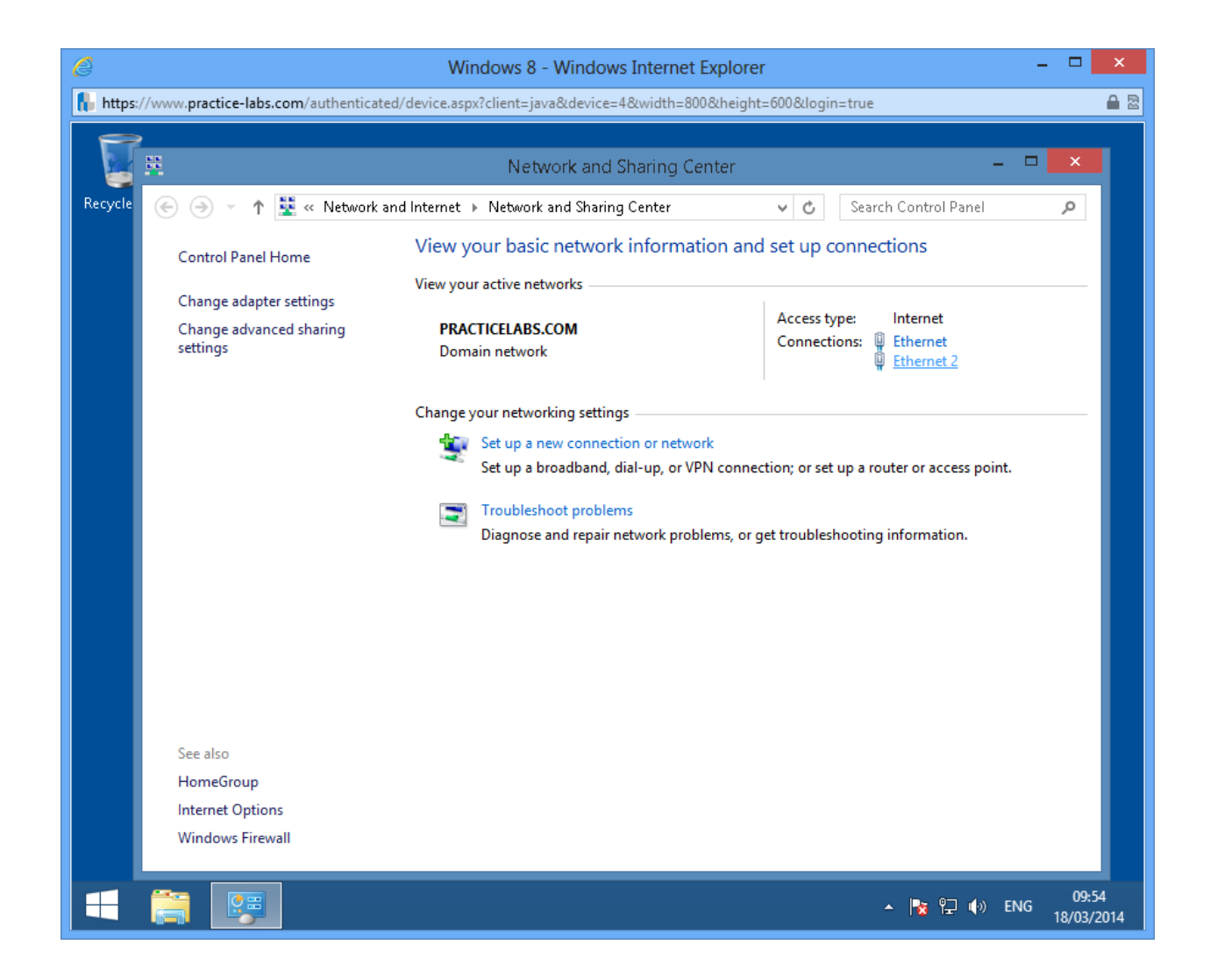

#### Step 4 On Ethernet 2 Status, click Details...

| 🧭 Windows 8 - Windows Internet Explorer – 🗖 💌                                                                  |                                                                                                    |                                                                                                    |                    |  |  |  |  |
|----------------------------------------------------------------------------------------------------|----------------------------------------------------------------------------------------------------|----------------------------------------------------------------------------------------------------|--------------------|--|--|--|--|
| 👫 https://www.practice-labs.com/authenticated/device.aspx?client=java&device=4&width=800&height=600&login=true |                                                                                                    |                                                                                                    |                    |  |  |  |  |
|                                                                                                    | 2                                                                                                    |                                                                                                    |                    |  |  |  |  |
|                                                                                                    | 2                                                                                                    | Network and Sharing Center – 🗖                                                                                                    | ×                  |  |  |  |  |
| Recycle                                                                                                    | 🛞 🌛 🔻 🕇 🚆 « Network                                                                                         | and Internet 🔸 Network and Sharing Center 🗸 🗸 Search Control Panel                                                                                                    | ρ                  |  |  |  |  |
|                                                                                                    | Control Panel Home                                                                                          | View your bacic network information and cot up connections<br>Ethernet 2 Status                                                                                                    |                    |  |  |  |  |
|                                                                                                    | Change adapter settings<br>Change advanced sharing<br>settings<br>Set also<br>HomeGroup<br>Internet Options | General   Connection   IPv4 Connectivity:   No Internet access   IPv6 Connectivity:   No Internet access   Media State:   Duration:   00:06:19   Speed:   1.0 Gbps   Uptails General Iptails Received Bytes: 214,051 I 184,716 Internet Internet Inte |                    |  |  |  |  |
|                                                                                                    | Windows Firewall                                                                                            | 스 🍡 약금 🕪 ENG <sub>11</sub>                                                                                                    | 09:54<br>8/03/2014 |  |  |  |  |

The Network Connection Details dialogue now displays the IP configuration of **PLABWIN810**.

#### Click Close.

Keep Network and Sharing Centre window open.

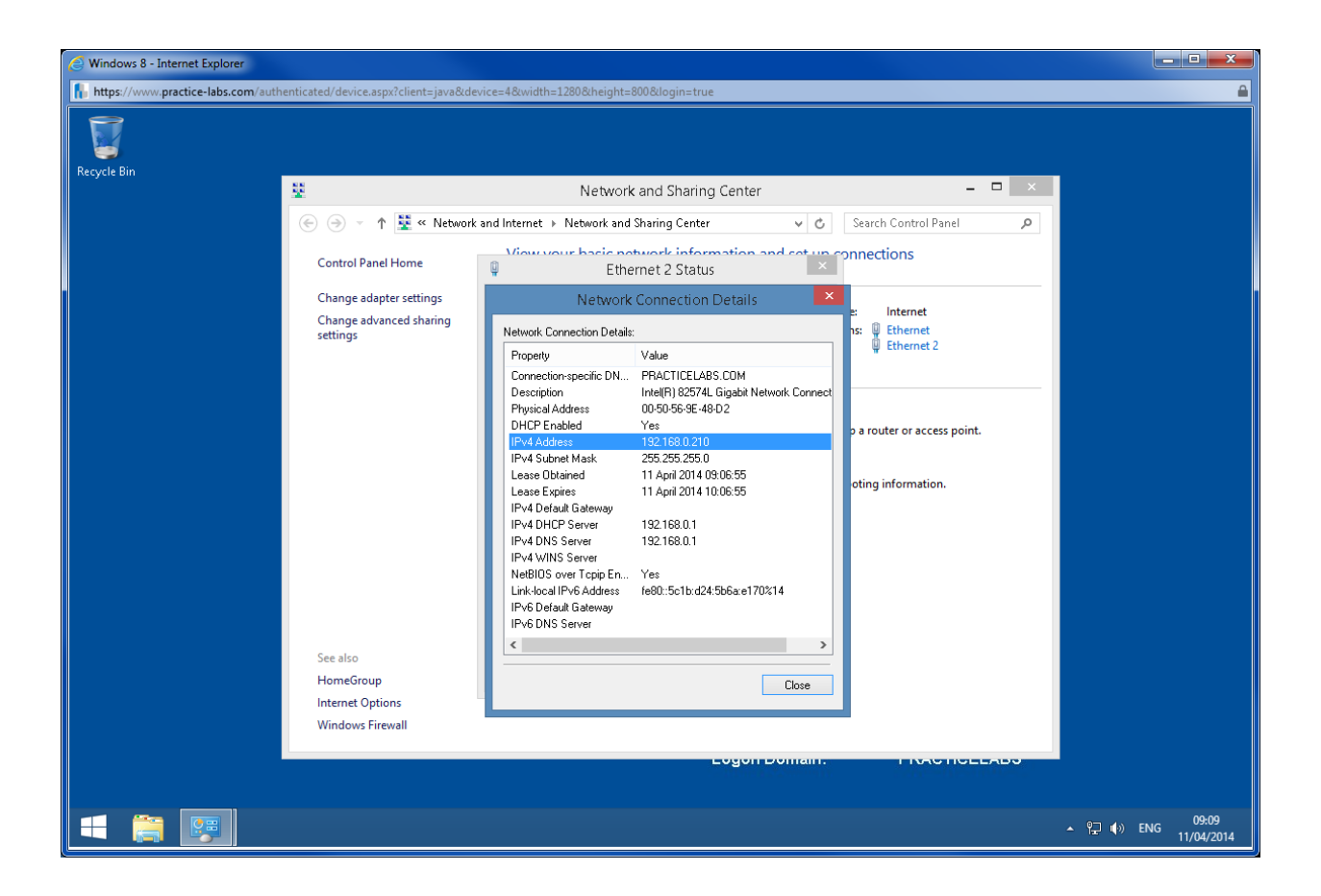

# Task 2: Replicate Failover Scopes

#### Step 1

Switch to PLABDM01.

Go back to DHCP console and then right-click on IPv4, choose Replicate Failover Scopes

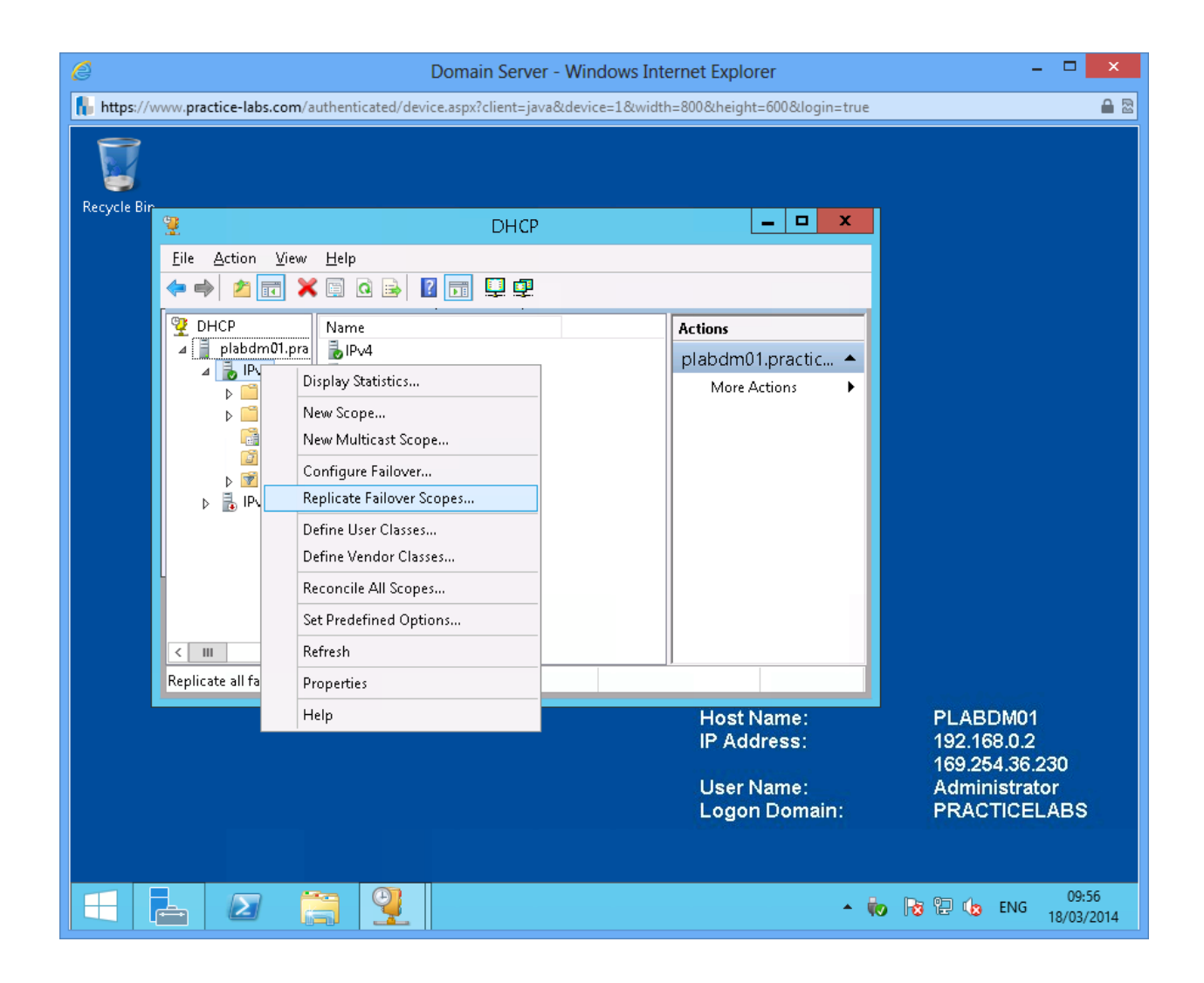

Click **OK** to proceed with the replication of failover scopes.

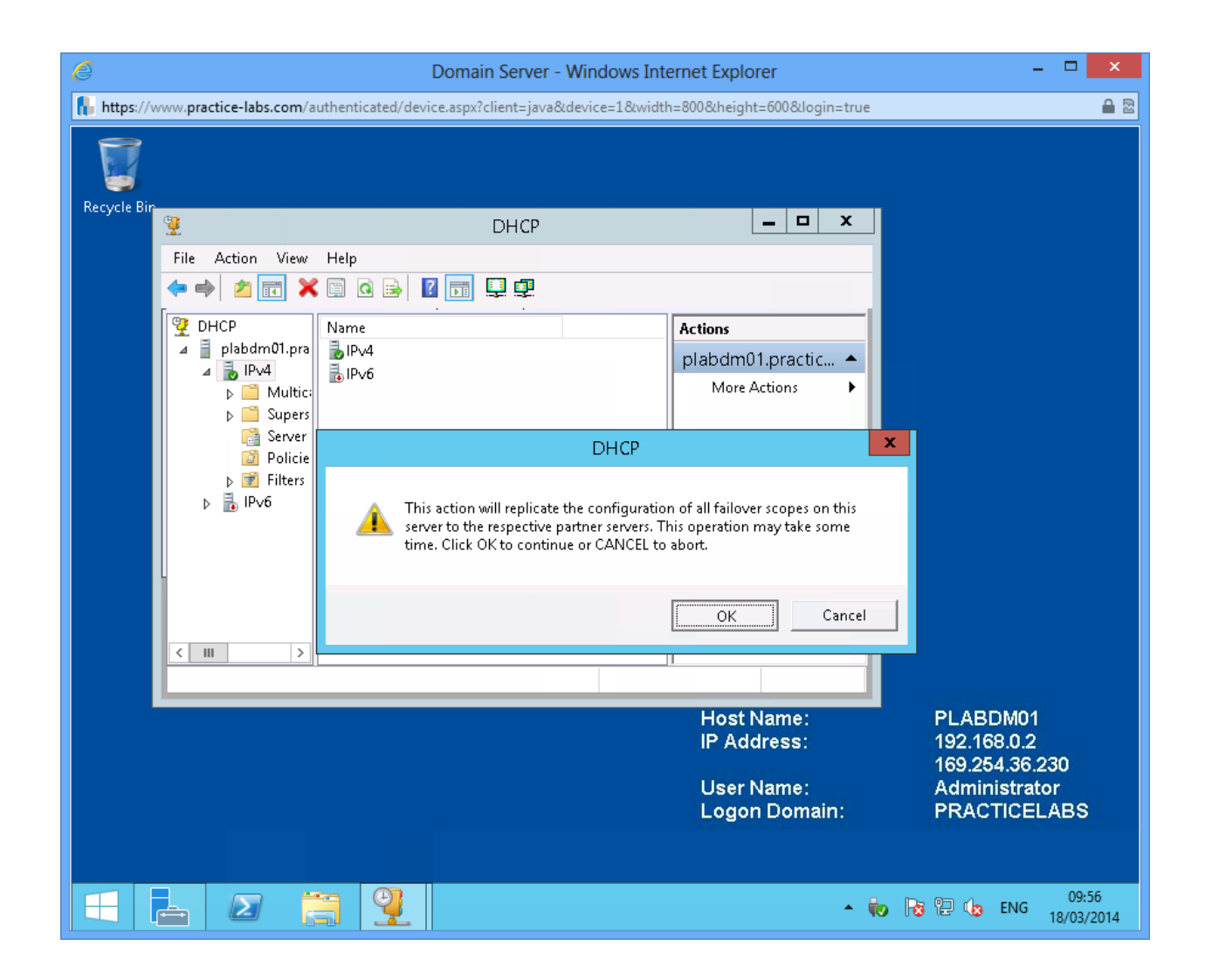

The Failover Scope Configuration Replication dialogue box displays the status of replication.

Click Close.

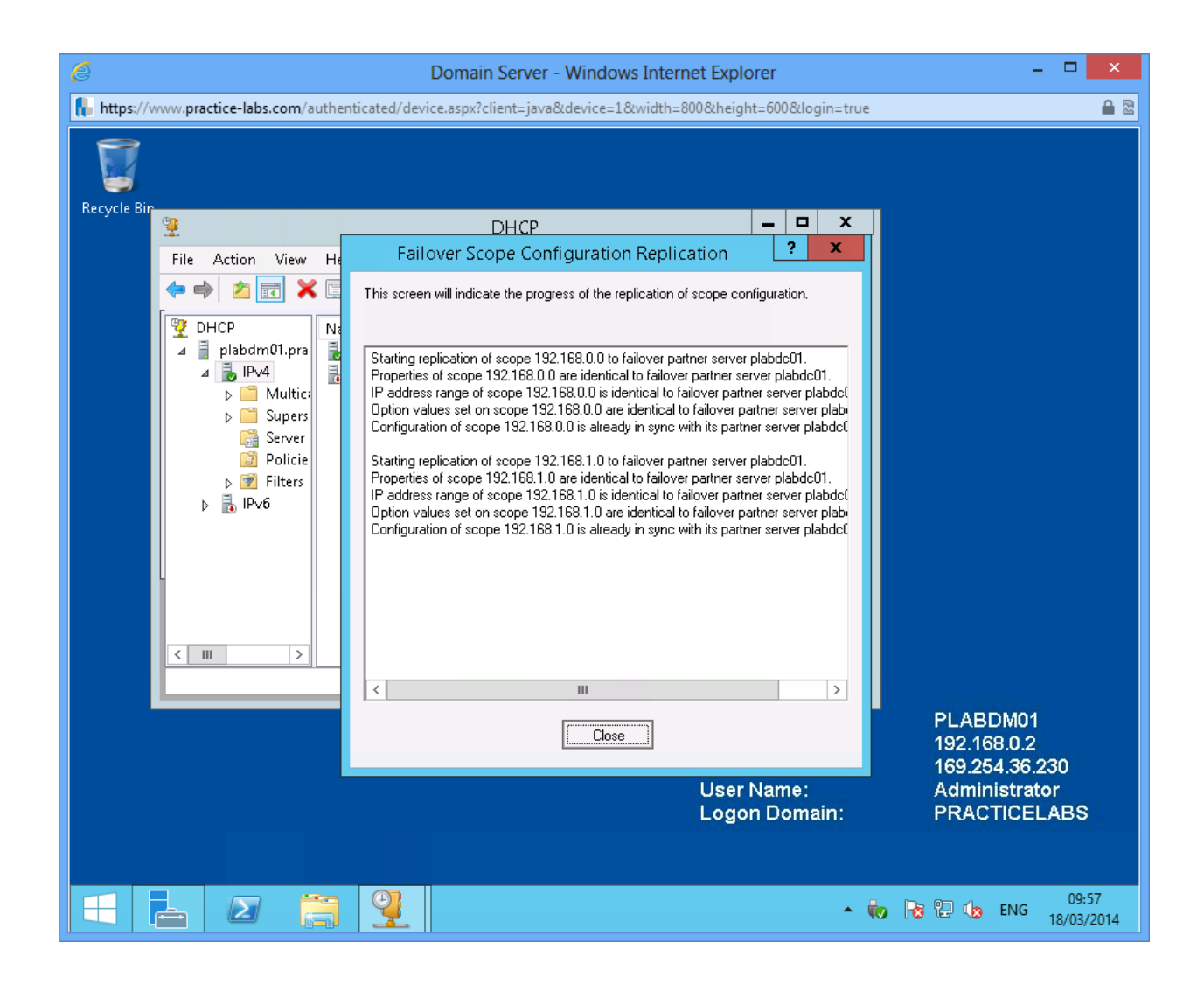

Switch to **PLABDC01** and reopen DHCP console.

Press F5 or right-click on plabdc01.practicelabs.com and choose Refresh.

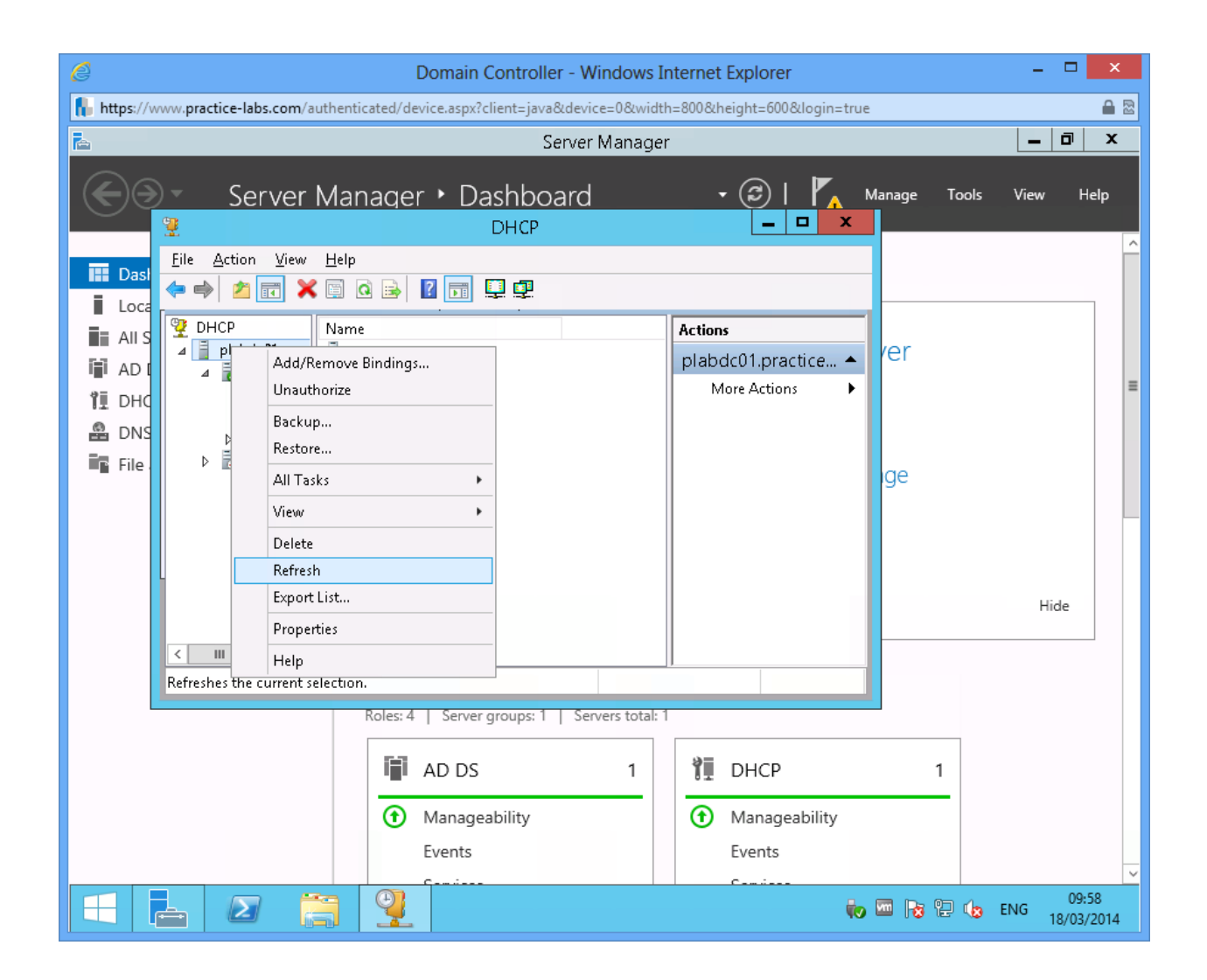

DHCP server on **PLABDC01** now displays the replicated scopes from **PLABDM01** computer.

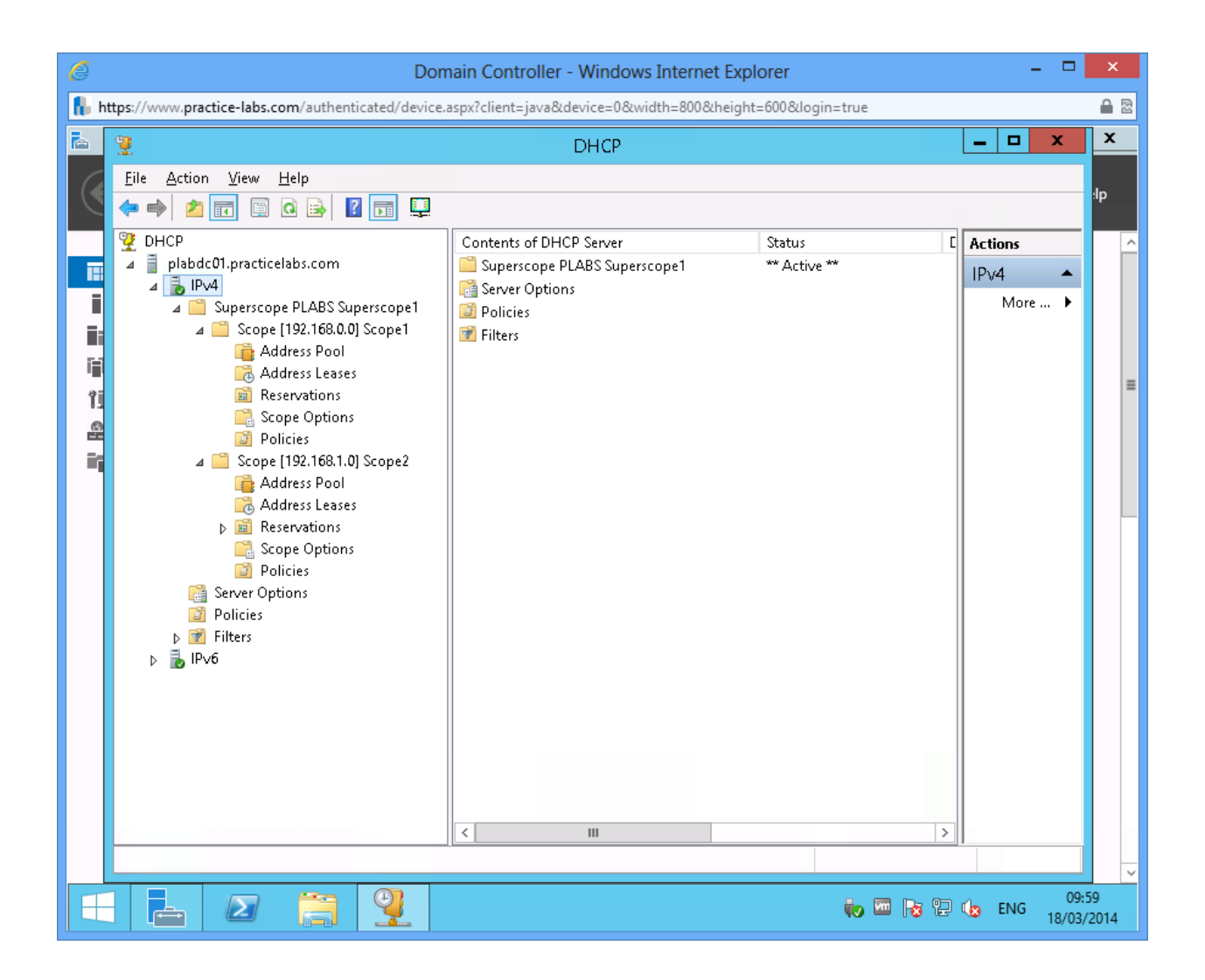

#### Step 6 Switch to PLABDM01.

On DHCP console, right-click on plabdm01.practicelabs.com > All Tasks > Stop.

| C Domain Server - Windows Internet Explorer                                                                                                    | -     | ×                 |  |  |  |
|----------------------------------------------------------------------------------------------------|-------|-------------------|--|--|--|
| https://www.practice-labs.com/authenticated/device.aspx?client=java&device=1&width=800&height=600&login=true                                                                                                    |       |                   |  |  |  |
| Recycle Bin<br>Recycle Bin<br>Eile Action View Help<br>DHCP<br>DHCP | ×     |                   |  |  |  |
| More Actions     More Actions     More Actions     More Actions     More Actions     More Actions     More Actions                                                                                                    | •     |                   |  |  |  |
| Stop the DHCP service                                                                                                    |       | ,<br>BS           |  |  |  |
|                                                                                                    | NG 18 | 10:01<br>/03/2014 |  |  |  |

Switch to **PLABWIN810**.

In Network and Sharing Centre, click on Ethernet 2 link.

Click **Diagnose**. Wait for the program to complete the diagnosis and close the Network Diagnostics tool.

| 🧭 Windows 8 - Windows Internet Explorer – 🗖 🗙                                                                  |                                                               |                                                                                                    |              |  |  |  |  |  |
|----------------------------------------------------------------------------------------------------|---------------------------------------------------------------|----------------------------------------------------------------------------------------------------|--------------|--|--|--|--|--|
| 👫 https://www.practice-labs.com/authenticated/device.aspx?client=java&device=4&width=800&height=600&login=true |                                                               |                                                                                                    |              |  |  |  |  |  |
| 8                                                                                                    | •                                                             |                                                                                                    |              |  |  |  |  |  |
|                                                                                                    | 2                                                             | Network and Sharing Center – 🗖 🗡                                                                                                    |              |  |  |  |  |  |
| Recycle                                                                                                    | 🔄 🍥 👻 🕈 👱 « Network                                           | k and Internet > Network and Sharing Center v 🖒 Search Control Panel 🔎                                                                                                    |              |  |  |  |  |  |
|                                                                                                    | Control Panel Home                                            | View your bacic network information and set up connections<br>Ethernet 2 Status                                                                                                    |              |  |  |  |  |  |
|                                                                                                    | Change adapter settings                                       | General                                                                                                    |              |  |  |  |  |  |
|                                                                                                    | Change advanced sharing settings                              | Connection       pe:       Internet         IPv4 Connectivity:       No Internet access       Ethernet         IPv6 Connectivity:       No Internet access       Ethernet 2         IPv6 Connectivity:       No Internet access       Image: Connectivity:         IPv6 Connectivity:       No Internet access       Image: Connectivity:         IPv6 Connectivity:       No Internet access       Image: Connectivity:         IPv6 Connectivity:       No Internet access       Image: Connectivity:         IPv6 Connectivity:       No Internet access       Image: Connectivity:         IPv6 Connectivity:       No Internet access       Image: Connectivity:         IPv6 Connectivity:       No Internet access       Image: Connectivity:         IPv6 Connectivity:       No Internet access       Image: Connectivity:         IPv6 Connectivity:       No Internet access       Image: Connectivity:         IPv6 Connectivity:       No Internet access       Image: Connectivity:         IPv6 Connectivity:       No Internet access       Image: Connectivity:         IPv6 Connectivity:       Image: Connectivity:       Image: Connectivity:         IPv6 Connectivity:       Image: Connectivity:       Image: Connectivity:         IPv6 Connectivity:       Image: Connectivity:       Image: Connectivity: |              |  |  |  |  |  |
|                                                                                                    | See also<br>HomeGroup<br>Internet Options<br>Windows Firewall | Activity<br>Sent — Received<br>Bytes: 219,289   188,324<br>Properties Diagnose<br><u>Close</u>                                                                                                    |              |  |  |  |  |  |
|                                                                                                    |                                                               | ▲ <mark>N</mark> ☆ 印 ● ENG 10<br>18/03                                                                                                    | :02<br>/2014 |  |  |  |  |  |

Wait for Windows Network Diagnostics to complete the diagnosis.

Then click **Close**.

| Ø                                                                                                    |                | Windows 8 - Windows Internet Explorer                       | - • ×                            |  |  |  |  |
|----------------------------------------------------------------------------------------------------|----------------|-------------------------------------------------------------|----------------------------------|--|--|--|--|
| 👫 https://www.practice-labs.com/authenticated/device.aspx?client=java&device=4&width=800&height=600&login=true |                |                                                             |                                  |  |  |  |  |
| F                                                                                                    | 2              |                                                             |                                  |  |  |  |  |
|                                                                                                    | 2              | Network and Sharing Center                                  | ×                                |  |  |  |  |
| Recycle                                                                                                    | € ∋ - ↑        | 토 《 Network and Internet › Network and Sharing Center · 《 ඊ | Search Control Panel 🔎           |  |  |  |  |
|                                                                                                    | Control Par    |                                                             | ×                                |  |  |  |  |
|                                                                                                    | Channed        | 😑 🖻 Windows Network Diagnostics                             |                                  |  |  |  |  |
|                                                                                                    | Change ada     |                                                             |                                  |  |  |  |  |
|                                                                                                    | settings       | Detecting problems                                          |                                  |  |  |  |  |
|                                                                                                    |                |                                                             |                                  |  |  |  |  |
|                                                                                                    |                |                                                             |                                  |  |  |  |  |
|                                                                                                    |                |                                                             | ; point.                         |  |  |  |  |
|                                                                                                    |                |                                                             |                                  |  |  |  |  |
|                                                                                                    |                |                                                             |                                  |  |  |  |  |
|                                                                                                    |                |                                                             |                                  |  |  |  |  |
|                                                                                                    |                |                                                             |                                  |  |  |  |  |
|                                                                                                    |                |                                                             |                                  |  |  |  |  |
|                                                                                                    |                |                                                             |                                  |  |  |  |  |
|                                                                                                    |                |                                                             |                                  |  |  |  |  |
|                                                                                                    | See also       |                                                             | Cancel                           |  |  |  |  |
|                                                                                                    | HomeGroup      |                                                             |                                  |  |  |  |  |
|                                                                                                    | Internet Optio | ns                                                          |                                  |  |  |  |  |
|                                                                                                    | Windows Firev  | vall                                                        |                                  |  |  |  |  |
|                                                                                                    |                |                                                             | ▲ 💦 🖓 ♦) ENG 10:02<br>18/03/2014 |  |  |  |  |

Go back and view the IP address configuration of **PLABWIN810** computer.

You will notice that IPv4 DHCP Server **192.168.0.1** refers to **PLABDC01**. Therefore, the failover of DHCP scopes is working.

Close all dialogue boxes.

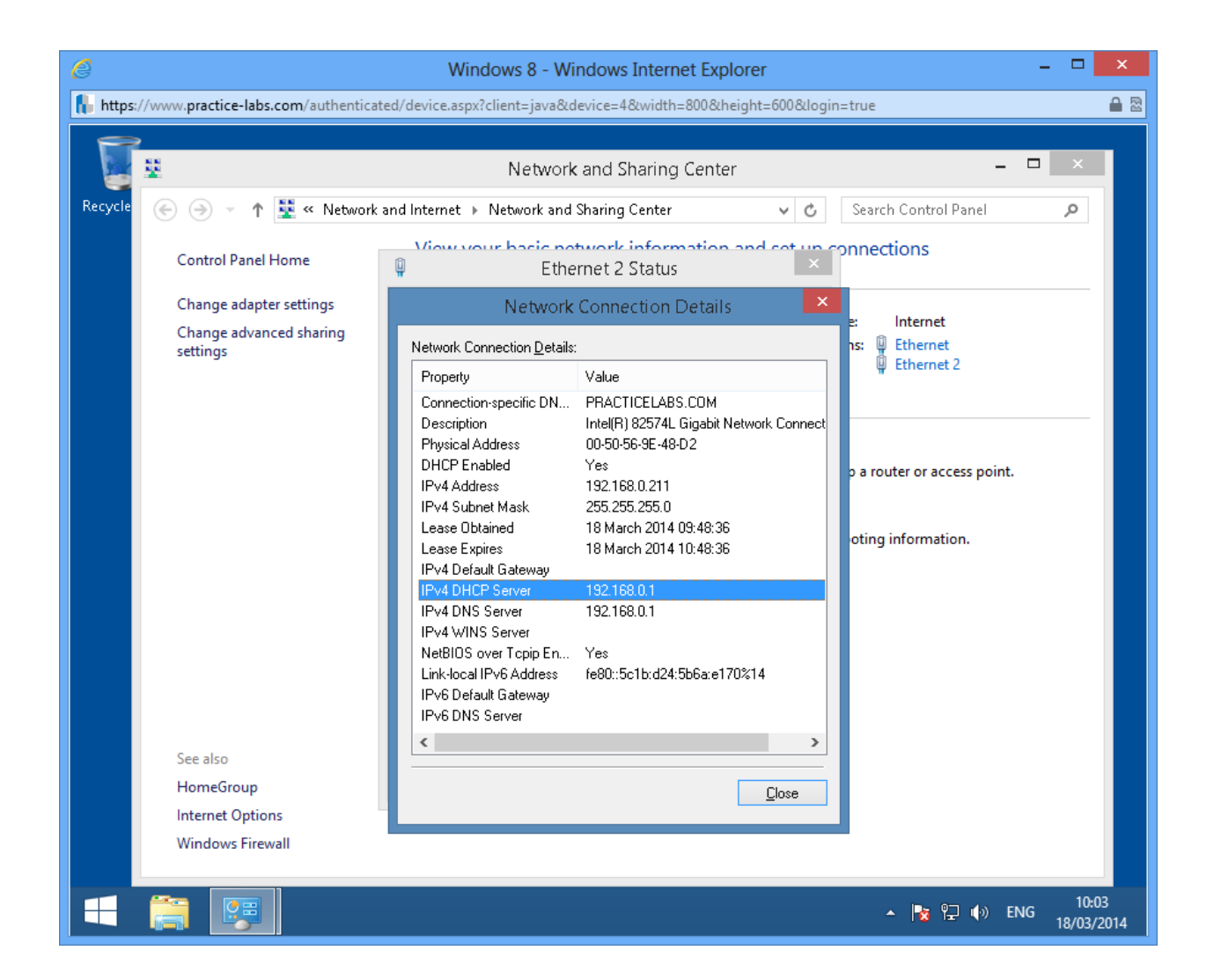

Shutdown all virtual machines used in this lab, by using the power functions located in the Tools bar before proceeding to the next module. Alternatively you can log out of the lab platform.
## Summary

In this module you covered the following topics:

• How to configure advanced options in DHCP server such as super scopes and scope failover.